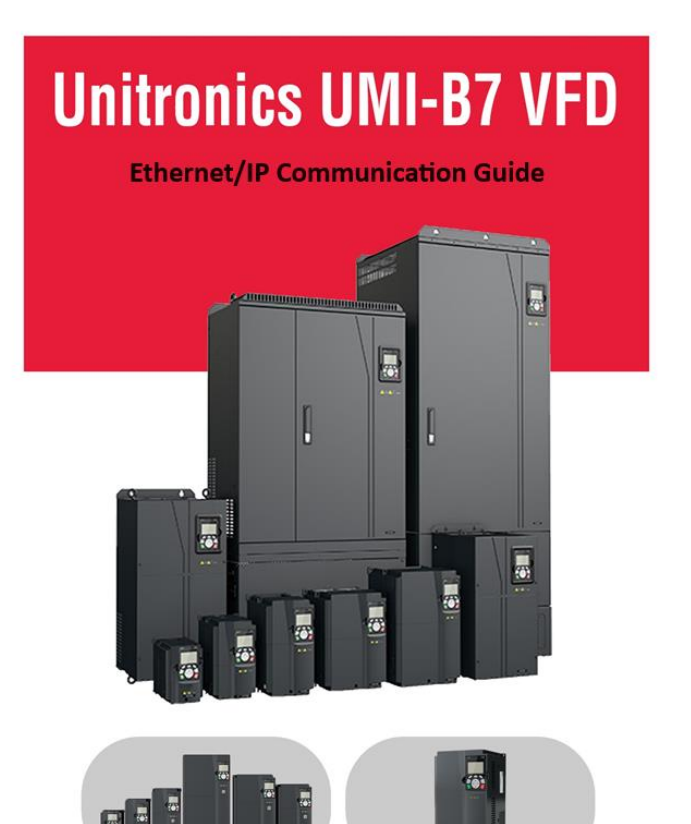

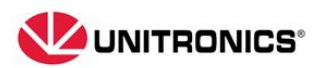

| No. | Change description | Version | Release date |
|-----|--------------------|---------|--------------|
| 1   | First release      | V1.1    | May 2024     |
|     |                    |         |              |

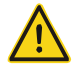

## Safety precautions

The extension card can be installed and operated only by people who have taken part in professional training on electrical operation and safety knowledge, obtained the certification, and been familiar with all steps and requirements for installing, performing commissioning on, operating, maintaining the device, to prevent all kinds of emergencies.

Before installing, removing, or operating the communication card, read the safety precautions described in this manual and the variable-frequency drive (VFD) operation manual carefully to ensure safe operation.

For any physical injuries or damage to the device caused due to your neglect of the safety precautions described in this manual and the VFD operation manual, our company shall not be held liable.

- You need to open the housing of the VFD when installing or removing the communication card. Therefore, you must disconnect all power supplies of the VFD and ensure that the voltage inside the VFD is safe. For details, see the description in the VFD operation manual. Severe physical injuries or even death may be caused if you do not follow the instructions.
- Store the communication card in a place that is dustproof and dampproof without electric shocks or mechanical pressure.
- The communication card is electrostatic sensitive. Take measurements to prevent electrostatic discharge when performing operations involving it.
- Tighten the screws up when installing the communication card. Ensure that it is firmly fixed and properly grounded.

## Terminology, abbreviations, and acronyms

| CAN        | Controller Area Network                                                        |
|------------|--------------------------------------------------------------------------------|
|            | Communication object, a transmitted unit on a CAN network. Communication       |
| COB        | objects (COBs) carry data and can be transmitted through the whole network.    |
|            | A COB is part of a CAN message frame.                                          |
|            | Electronic data sheet (EDS), an ASCII file for node configuration, required    |
| EDS        | when a CANopen network is configured. An EDS file contains general             |
|            | information about nodes and their dictionary objects (parameters).             |
|            | Network management, one of the CAN application-layer service elements in       |
| NMT        | the CAN reference model. It is used for the initialization, configuration, and |
|            | fault handling of a CAN network.                                               |
| Object     | Stores information about all COBs identified by a device                       |
| dictionary | Stores information about all COBS identified by a device.                      |
| PDO        | Process data object, a type of COBs, used to transmit process data, such as    |
| FDO        | control command, set values, status values, and actual values.                 |
|            | PDO command transmitted by a slave station to the master station, where n      |
| TBOILTX    | refers to 1, 2, 3, 4.                                                          |
|            | PDO command transmitted by the master station and received by a slave          |
| FDOILKX    | station, where n refers to 1, 2, 3, 4.                                         |
| 800        | Service data object, a type of COB, used to transmit non-time key data, such   |
| 300        | as parameter values.                                                           |
| RO         | Indicates read-only access.                                                    |
| RW         | Indicates the read and write access.                                           |
| SYNC       | Indicates synchronous transmission.                                            |
| Node-ID    | Node ID, that is, address of a communication card.                             |
| 0          | Indicates that a number with this prefix is a hexadecimal value, for example,  |
| Ux         |                                                                                |

# Contents

| Contents                                                                | 1  |
|-------------------------------------------------------------------------|----|
| 1 Product Confirmation                                                  | 2  |
| Ethernet/IP communication card                                          | 3  |
| 3.1 Overview                                                            | 3  |
| 3.2 Features                                                            | 3  |
| 3.3 Electrical Wiring                                                   | 5  |
| 3.4 Communication                                                       | 6  |
| 3.4.1 Communication Settings                                            | 6  |
| 3.4.2 Packet format                                                     | 7  |
| 3.4.3 Ethernet IP communication                                         | 7  |
| 3.5 Example 1 of PLC communication (communicate with Allen-Bradley PLC) | 17 |
| 3.5.1 Create a new Project                                              | 17 |
| 3.5.2 Import an EDS file                                                | 19 |
| 3.5.3 Create a new device object                                        | 22 |
| 3.5.4 Use of Rslinx Classic                                             | 26 |
| 3.5.5 Writing PLC Programs                                              | 27 |
| 3.5.6 PC connection and program download                                | 29 |
| 3.5.7 Configuring PLC IP Addresses through the studio5000 V31 software  | 30 |
| 3.5.8 DLR Ring Network Configuration                                    | 31 |
| Example 2 of PLC communication (communicate with ORMON PLC)             | 34 |
| 3.5.9 Hardware connections                                              | 34 |
| 3.5.10 Network Configurator software setting                            | 34 |
| 3.5.11 Sysmac Studio software settings                                  | 40 |
| 3.5.12 Import and export data tags                                      | 45 |
| 3.5.13 PLC program downloading and online monitoring                    | 47 |
| Appendix A Related function codes                                       | 54 |

# **1 Product Confirmation**

Check the following after receiving a communication extension card product:

- Whether the communication card is damaged.
- Whether all the following items are contained in the product package:
  - Communication card
  - Tie
  - M3 screw.
- Obtain the EDS file of the communication card from Unitronics.
- Confirm the environmental requirements for application.

| ltem                  | Requirement                                                        |
|-----------------------|--------------------------------------------------------------------|
| Operation temperature | -10-+50°C                                                          |
| Storage temperature   | -20-+60°C                                                          |
| Relative humidity     | 5%-95%                                                             |
| Other weather         | No condensation, ice, rain, snow, or hail;                         |
| conditions            | solar radiation < 700 W/m <sup>2</sup>                             |
| Air pressure          | 70–106 kPa                                                         |
| Vibration and impact  | 5.9m/s <sup>2</sup> (0.6g) at the sine vibration of 9 Hz to 200 Hz |

#### Table 1-1 Environmental requirements

# Ethernet/IP communication card

## 3.1 Overview

- This manual describes the function specifications, installation, basic operation and settings, and information about the network protocol. To ensure that you install and operate the product properly, read this manual and the communication protocol section in the VFD operation manual carefully before you use the product.
- This manual only describes how to operate the Ethernet/IP communication card and the related commands but does not provide details about the Ethernet/IP protocol.
- This communication card is defined as an Ethernet/IP slave station communication card and is used on a VFD that supports Ethernet/IP communication.
- 4. The communication card supports star, linear, and ring topologies.
- The communication card supports 32 inputs/outputs to read and write process data, read status, and read and write function parameters of a VFD.

## 3.2 Features

## 1. Functionality

- Supports the Ethernet/IP protocol.
- > Two Ethernet/IP ports 10/100M full-duplex / half-duplex operation.
- > Support star, linear, and ring topologies (but do not support ring-network monitoring).

## 2. Protocols

Ethernet/IP adopts the application layer protocol CIP.

CIP uses connectionless UDP and connection-based TCP for information control and transmission over the Ethernet, allowing send of explicit and implicit packets. Implicit packets are time-critical control messages and are transmitted using UDP/IP. Explicit packets are point-to-point messages that are not time-critical and transmitted using TCP/IP. Explicit packets are used for configuration, download, and fault diagnosis, while implicit packets are used for real-time I/O data transmission.

## 3. Communication ports

Standard RJ45 ports are used in Ethernet/IP communication. The communication card provides two RJ45 ports with no transmission direction defined, and therefore you can insert a cable into the port without regard to its direction. Figure 0-1 shows the ports, and Table 0-1 describes the port pins.

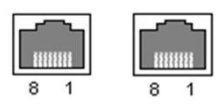

Figure 0-1 Two standard RJ45 ports.

## Table 0-1 Standard RJ45 port pins

| Pin | Name | Description    |
|-----|------|----------------|
| 1   | TX+  | Transmit Data+ |
| 2   | TX-  | Transmit Data- |
| 3   | RX+  | Receive Data+  |
| 4   | n/c  | Not connected  |
| 5   | n/c  | Not connected  |
| 6   | RX-  | Receive Data-  |
| 7   | n/c  | Not connected  |
| 8   | n/c  | Not connected  |

## 4. State indicators

The Ethernet/IP communication card provides four LED indicators and four net port indicators to indicate its states. Table 0-2 describes the state indicators.

| LED  | Color | State             | Description                                     |
|------|-------|-------------------|-------------------------------------------------|
|      |       | On                | Indicating that the card and VFD identify each  |
|      |       |                   | other.                                          |
|      | Groop | Plinking (1Hz)    | Indicating that the card and VFD communicate    |
| LEDI | Green | Diirikirig (THZ)  | normally.                                       |
|      |       | Off               | Indicating that the card and VFD communicate    |
|      |       |                   | improperly.                                     |
|      | Green | On                | Indicating that communication between the card  |
|      |       |                   | and PLC is online and data interchange is       |
|      |       |                   | allowed.                                        |
| LED2 |       | en Blinking (1Hz) | Indicating IP address conflict between the card |
|      |       |                   | and PLC.                                        |
|      |       | Off               | Indicating that communication between the card  |
|      |       |                   | and PLC is offline.                             |
|      | Ded   | On                | Failed to set up I/O between the card and PLC.  |
| LED3 | кеа   | Blinking (1Hz)    | Incorrect PLC configuration.                    |

| LED                   | Color  | State          | Description                                         |
|-----------------------|--------|----------------|-----------------------------------------------------|
|                       |        | Blinking (2Hz) | The card failed to send data to the PLC.            |
|                       |        | Blinking (4Hz) | The connection between the card and PLC timed       |
|                       |        |                | out.                                                |
|                       |        | Off            | No fault                                            |
| LED4                  | Red    | On             | 3.3V power indicator                                |
| Net port indicator    | Yellow | On<br>Off      | Link indicator, indicating successful Ethernet      |
|                       |        |                | connection.                                         |
|                       |        |                | Link indicator, indicating that Ethernet connection |
|                       |        | Oli            | is not established.                                 |
|                       |        | On             | ACK indicator, indicating that data interchange is  |
| Net port<br>indicator | Green  |                | being performed.                                    |
|                       |        | Off            | ACK indicator, indicating that data interchange is  |
|                       |        |                | not being performed.                                |

## 3.3 Electrical wiring

The Ethernet/IP communication card provides standard RJ45 ports and supports linear, star, and ring topologies. Figure 0-2, Figure 0-3, and Figure 0-4 show the electrical wiring diagrams for different topologies.

Use CAT5, CAT5e, and CAT6 network cables for electrical wiring. When the communication distance is greater than 50 meters, use high-quality network cables that meet the standards.

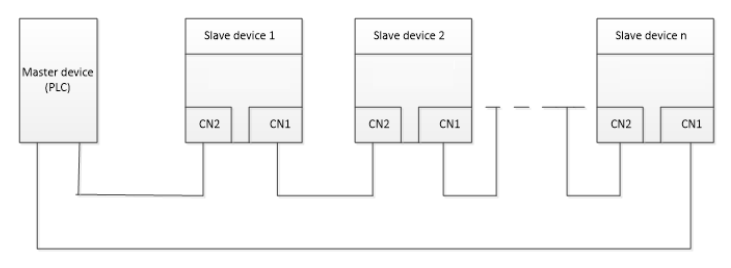

Figure 0-2 Electrical wiring diagram for a linear topology

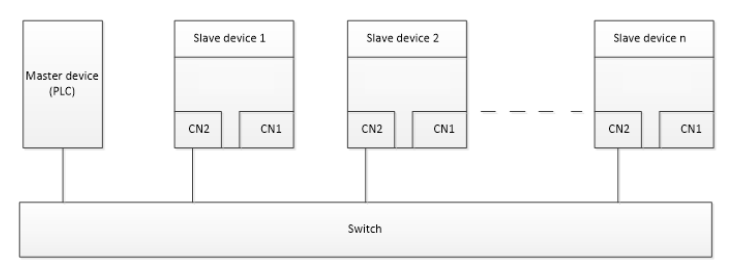

Figure 0-3 Electrical wiring diagram for a star topology

Note: An Ethernet switch must be available when the star topology is used.

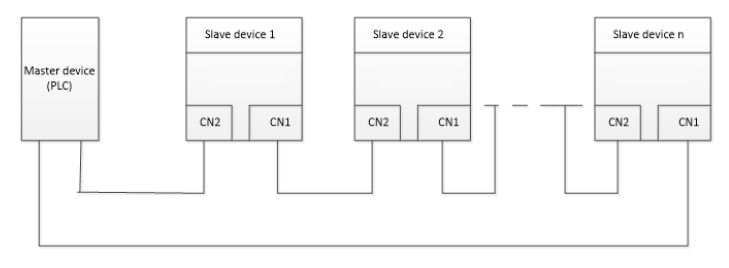

Figure 0-4 Electrical wiring diagram for a ring network

## 3.4 Communication

## 3.4.1 Communication settings

The Ethernet/IP communication card can function as only the Ethernet/IP slave station. Before communication, set UMI-B7 function codes, including:

IP address and subnet mask for the card

The default IP address and subnet mask for each communication card are 192.168.0.20 and 255.255.255.0. You can change them to the address of a network segment.

## Control mode

If you want to control the VFD with the communication card, set the control mode to Ethernet/IP communication control. To be specific, set P00.01=2 (communication as the running command channel) and set P00.02=3 (Ethernet/IP communication channel) to control VFD start and stop.

If you want to set a value through Ethernet/IP communication, change the control way of corresponding function codes to Ethernet/IP communication. Appendix B lists related function codes.

Note: After the setting, the card can communicate normally. If you want to control the VFD with the card, set related function codes to enable Ethernet/IP communication control.

#### 3.4.2 Packet format

Table 0-3 describes the structure of a TCP communication packet.

| MAC-layer<br>packet<br>header | IP-layer<br>packet<br>header | TCP-layer<br>packet<br>header | Valid data   | Packet trailer |
|-------------------------------|------------------------------|-------------------------------|--------------|----------------|
| 14 bytes                      | 20 bytes                     | 20 bytes                      | 0–1488 bytes | 4 bytes        |

Table 0-3 Structure of a TCP communication packet

Table 0-4 describes the structure of a UDP communication packet.

Table 0-4 Structure of a UDP communication packet

| MAC-layer<br>packet<br>header | IP-layer<br>packet<br>header | UDP-layer<br>packet<br>header | Valid data   | Packet trailer |
|-------------------------------|------------------------------|-------------------------------|--------------|----------------|
| 14 bytes                      | 20 bytes                     | 20 bytes                      | 0-1488 bytes | 4 bytes        |

### 3.4.3 Ethernet IP communication

The Ethernet/IP communication card supports 16-word input/output. Figure 0-5 shows the packet format for transmitting data with a VFD.

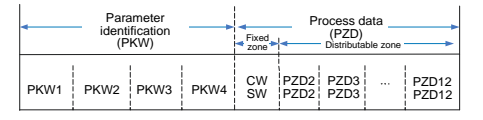

Figure 0-5 Packet structure

By using the 32 inputs/outputs, you can set the reference parameters of the VFD, monitor the status values, transmit control commands, monitor the running state, and read/write the function parameters of the VFD. For specific operations, see the following description.

Parameter zone:

PKW1—Parameter identification

PKW2—Array index number

PKW3-Parameter value 1

PKW4-Parameter value 2

Process data:

CW-Control word (transmitted from the master to a slave. For a description, see Table 0-5.)

SW—Status word (transmitted from a slave to the master. For a description, see Table 0-8.)

PZD—Process data (user defined)

(The process data output from the master to a slave is a reference value, and the process data input from a slave to the master is an actual value.)

PZD zone (process data zone): The PZD zone in a communication packet is designed for controlling and monitoring a VFD. The master and slave stations always process the received PZD with the highest priority. The processing of PZD takes priority over that of PKW, and the master and slave stations always transmit the latest valid data on the interfaces.

### CWs and SWs

Using CWs is the basic method of the fieldbus system to control VFDs. A CW is transmitted by the fieldbus master station to a VFD device. In this case, the adapter module functions as a gateway. The VFD device responds to the bit code information of the CW and feeds state information back to the master through an SW.

Reference value: A VFD device may receive control information in multiple channels, including analog and digital input terminals, VFD control panel, and communication modules (such as RS485 and CH-PA01 adapter modules). To enable the control over VFD devices through Ethernet/IP, you need to set the communication module as the controller of the VFD device.

Actual value: An actual value is a 16-bit word that includes information about VFD device operation. The monitoring function is defined through VFD parameters. The conversion scale of an integer transmitted as an actual value from the VFD device to the master depends on the set function. For more description, see the related VFD operation manual.

Note: A VFD device always checks the bytes of a CW and reference value.

## Task packet (master station -> VFD)

CW: The first word in a PZD task packet is a VFD CW.

When P15.43=0, Ethernet/IP control words are defined by byte. Table 0-5 describes UMI-B7 series VFD CWs defined by byte.

| Bit  | Name                   | Value | Description                                     |
|------|------------------------|-------|-------------------------------------------------|
|      |                        | 1     | Forward running                                 |
|      |                        | 2     | Reverse running                                 |
|      |                        | 3     | Forward jogging                                 |
|      |                        | 4     | Reverse jogging                                 |
| 0–7  | control command        | 5     | Stop                                            |
|      | control command        | 6     | Coast to stop (emergency stop)                  |
|      |                        | 7     | Fault reset                                     |
|      |                        | 8     | Jogging to stop                                 |
|      |                        | 9     | Decelerate to stop                              |
| 8    | Enabling writing       | 1     | Enable writing (mainly through PKW1 to<br>PKW4) |
| 9–10 | Motor group setting    | 00    | Motor 1                                         |
|      |                        | 01    | Motor 2                                         |
| 11   | Control mode owitabing | 1     | Enable torque/speed control switching           |
| TI   | Control mode switching | 0     | Disable switching                               |
| 10   | Resetting power        | 1     | Enable                                          |
| 12   | consumption to zero    | 0     | Disable                                         |
| 10   | Dro evoltation         | 1     | Enable                                          |
| 13   | Pre-excitation         | 0     | Disable                                         |
| 14   | DC broking             | 1     | Enable                                          |
|      | DC braking             | 0     | Disable                                         |
| 15   | Hoorthoot reference    | 1     | Enable                                          |
| 15   | Hearibeat reference    | 0     | Disable                                         |

Table 0-5 UMI-B7 series VFD CWs expressed in decimal format

When P16.56=1, Ethernet/IP control words are defined by bit. Table 0-6 describes UMI-B7 series VFD CWs defined by bit.

Table 0-6 UMI-B7 series VFD CWs expressed in binary format

| Bit | Name            | Description                              | Priority |
|-----|-----------------|------------------------------------------|----------|
| 0   | Forward running | 0: Decelerate to stop 1: Forward running | 1        |
| 1   | Reverse running | 0: Decelerate to stop 1: Reverse running | 2        |
| 2   | Fault reset     | 0: Disable 1: Enable                     | 3        |
| 3   | Coast to stop   | 0: Disable 1: Enable                     | 4        |

| Bit     | Name                                      | Description          | Priority           |
|---------|-------------------------------------------|----------------------|--------------------|
| 4       | Forward jogging                           | 0: Disable 1: Enable | 5                  |
| 5       | Reverse jogging                           | 0: Disable 1: Enable | 6                  |
| 6       | Jogging to stop                           | 0: Disable 1: Enable | 7                  |
| 7       | /                                         | Reserved             |                    |
| 8       | Enable reading and<br>writing (PKW1-PKW4) | 0: Disable 1: Enable |                    |
| 9       | /                                         | Reserved             |                    |
| 10      | Decelerate to stop                        | 0: Disable 1: Enable | 0: Top<br>priority |
| 11 - 15 | /                                         | Reserved             |                    |

Reference value (REF): The second to twelfth words in a PZD task packet are the main settings. The main frequency settings are provided by the main setting signal source. Table 0-7 describes the settings of UMI-B7 series VFD.

| Function code | Word              | Value Range                                                                                                    |   |  |
|---------------|-------------------|----------------------------------------------------------------------------------------------------|---|--|
| P16.32        | Received<br>PZD2  | 0: Invalid<br>1: Set frequency (0–Fmax, unit: 0.01 Hz)                                                                                                    | 0 |  |
| P16.33        | Received<br>PZD3  | 2: PID reference (-1000–1000, in which 1000 corresponds to 100.0%)                                                                                                    | 0 |  |
| P16.34        | Received<br>PZD4  | 3: PID feedback (-1000–1000, in which 1000 corresponds to 100.0%)                                                                                                    | 0 |  |
| P16.35        | Received<br>PZD5  | k: Torque setting (-3000-+3000, in which 1000 corresponds to 100.0% of the rated current of the motor)                                                                                                    |   |  |
| P16.36        | Received<br>PZD6  | 5: Setting of the upper limit of forward running frequency<br>(0–Fmax, unit: 0.01 Hz)<br>6: Setting of the upper limit of reverse running frequency<br>(0–Fmax, unit: 0.01 Hz)<br>7: Upper limit of the electromotive torque (0–3000, in<br>which 1000 corresponds to 100.0% of the rated current of<br>the motor)<br>8: Upper limit of the brake torque (0–3000, in which 1000 |   |  |
| P16.37        | Received<br>PZD7  |                                                                                                    |   |  |
| P16.38        | Received<br>PZD8  |                                                                                                    |   |  |
| P16.39        | Received<br>PZD9  |                                                                                                    |   |  |
| P16.40        | Received<br>PZD10 | corresponds to 100.0% of the rated current of the motor)<br>9: Virtual input terminal command, 0x000–0x3FF (bit9–                                                                                                    | 0 |  |
| P16.41        | Received<br>PZD11 | bit0 correspond to S8/S7/S6/S5/HDIB/HDIA/S4/S3/S2/S1 in sequence)                                                                                                    | 0 |  |
| P16.42        | Received          | 10: Virtual output terminal command, 0x00–0x0F (bit3–                                                                                                    |   |  |

## Table 0-7 Settings of UMI-B7 series VFD

| Function code | Word  | Value Range                                               | Default<br>value |
|---------------|-------|-----------------------------------------------------------|------------------|
|               | PZD12 | bit0 correspond to RO2/RO1/HDO/Y1 in sequence)            |                  |
|               |       | 11: Voltage setting (for V/F separation)                  |                  |
|               |       | (0-1000, in which 1000 corresponds to 100.0% of the       |                  |
|               |       | rated voltage of the motor)                               |                  |
|               |       | 12: AO1 output setting 1 (-1000-+1000, in which 1000      |                  |
|               |       | corresponds to 100.0%)                                    |                  |
|               |       | 13: AO2 output setting 2 (-1000-+1000, in which 1000      |                  |
|               |       | corresponds to 100.0%)                                    |                  |
|               |       | 14: MSB of position reference (signed number)             |                  |
|               |       | 15: LSB of position reference (unsigned number)           |                  |
|               |       | 16: MSB of position feedback (signed number)              |                  |
|               |       | 17: LSB of position feedback (unsigned number)            |                  |
|               |       | 18: Position feedback setting flag (position feedback can |                  |
|               |       | be set only after this flag is set to 1 and then to 0)    |                  |
|               |       | 19: Function code mapping (PZD2–PZD12 correspond to       |                  |
|               |       | P14.49–P14.59 respectively.)                              |                  |
|               |       | 20–31: Reserved                                           |                  |

## Response packet (VFD -> master station)

Status word (SW): The first word in a PZD response packet is a VFD status word.

P15.43=0 (SWs are defined in decimal format), and the VFD SWs are defined as follows.

| Bit  | Name Value Description      |   | Description                  |  |
|------|-----------------------------|---|------------------------------|--|
|      |                             | 1 | Forward running              |  |
|      |                             | 2 | Reverse running              |  |
| 0–7  | Running state               | 3 | Stopped                      |  |
|      |                             | 4 | Faulty                       |  |
|      |                             | 5 | POFF                         |  |
| 0    | Rus voltage established     | 1 | Ready to run                 |  |
| 0    | Bus voltage established     | 0 | Not ready to run             |  |
| 0.40 | Mater meur faarlingele      | 0 | Motor 1                      |  |
| 9-10 | Motor group feedback        | 1 | Motor 2                      |  |
| 44   | Mater turns foodly only     | 1 | Synchronous motor            |  |
| ri - | wotor type feedback         | 0 | Asynchronous motor           |  |
| 12   | Overload pre-alarm feedback | 1 | Overload pre-alarm generated |  |

Table 0-8 UMI-B7 series VFD SWs expressed in decimal format

| Bit     | Name Value Description     |   | Description                     |
|---------|----------------------------|---|---------------------------------|
|         |                            | 0 | No overload pre-alarm generated |
|         |                            | 0 | Keypad-based control            |
| 13 - 14 | Run/Stop mode              | 1 | Terminal-based control          |
|         |                            | 2 | Communication-based control     |
|         |                            | 3 | Reserved                        |
| 45      | l la antha at fa a dha alr | 1 | Heartbeat feedback              |
| 15      | Hearlbeal Teedback         | 0 | No heartbeat feedback           |

P15.43=1 (SWs are defined in binary format), and the VFD SWs are defined as follows.

Table 0-9 UMI-B7 series VFD SWs expressed in binary format

| Bit    | Name            | Description          | Priority |
|--------|-----------------|----------------------|----------|
| 0      | Forward running | 0: Disable 1: Enable | 1        |
| 1      | Reverse running | 0: Disable 1: Enable | 2        |
| 2      | Stopped         | 0: Disable 1: Enable | 3        |
| 3      | Fault           | 0: Disable 1: Enable | 4        |
| 4      | POFF            | 0: Disable 1: Enable | 5        |
| 5      | Pre-excited     | 0: Disable 1: Enable | 6        |
| 6 - 15 | /               | Reserved             |          |

Actual value (ACT): The second to twelfth words in a PZD task packet are the main actual values. The main actual frequency values are provided by the main actual value signal source.

#### Table 0-10 Actual status values of UMI-B7 series VFD

| Function code | Word                | Value Range                                                                            | Default<br>value |
|---------------|---------------------|----------------------------------------------------------------------------------------|------------------|
| P16.43        | Transmitted<br>PZD2 | 0: Invalid<br>1: Running frequency (×100, Hz)                                          | 0                |
| P16.44        | Transmitted<br>PZD3 | 2: Set frequency (×100, Hz)<br>3: Bus voltage (×10, V)                                 | 0                |
| P16.45        | Transmitted<br>PZD4 | 4: Output voltage (×1, V)<br>5: Output current (×10, A)                                | 0                |
| P16.46        | Transmitted<br>PZD5 | 6: Actual output torque (×10, %)<br>7: Actual output power (×10, %)                    | 0                |
| P16.47        | Transmitted<br>PZD6 | 8: Rotating speed of the running (x1, RPM)<br>9: Linear speed of the running (x1, m/s) | 0                |
| P16.48        | Transmitted<br>PZD7 | 10: Ramp frequency reference<br>11: Fault code                                         | 0                |

| Function code | Word                 | Value Range                                                                                                    | Default<br>value |
|---------------|----------------------|----------------------------------------------------------------------------------------------------|------------------|
| P16.49        | Transmitted<br>PZD8  | 12: Al1 value (×100, V)<br>13: Al2 value (×100, V)                                                                                                    | 0                |
| P16.50        | Transmitted<br>PZD9  | 14: Al3 value (×100, V)<br>15: HDIA frequency (×1000, kHz)                                                                                                    | 0                |
| P16.51        | Transmitted<br>PZD10 | 16: Terminal input state<br>17: Terminal output state                                                                                                    | 0                |
| P16.52        | Transmitted<br>PZD11 | 18: PID reference (×10, %)<br>19: PID feedback (×10, %)                                                                                                    | 0                |
| P16.53        | Transmitted<br>PZD12 | <ul> <li>20: Rated torque of the motor</li> <li>21: MSB of position reference (signed number)</li> <li>22: LSB of position reference (unsigned number)</li> <li>23: MSB of position feedback (signed number)</li> <li>24: LSB of position feedback (unsigned number)</li> <li>25: Status word</li> <li>26: HDIB frequency value (x1000, kHz)</li> <li>27: MSB of PG card pulse feedback count</li> <li>28: LSB of PG card pulse feedback count</li> <li>29: MSB of PG card pulse reference count</li> <li>30: LSB of PG card pulse reference count</li> <li>31: Function code mapping (PZD2–PZD12</li> <li>correspond to P14.60–P14.70 respectively.)</li> <li>32: Status word 3</li> <li>33-47: Reserved</li> </ul> | 0                |

### PKW zone

PKW zone (parameter identification flag PKW1—numerical zone): The PKW zone describes the processing mode of the parameter identification interface. A PKW interface is not a physical interface but a mechanism that defines the transmission mode (such as reading and writing a parameter value) of a parameter between two communication ends.

| Parameter<br>identification (PKW) |                      |                                 | Proces             | ss data  |              |  |
|-----------------------------------|----------------------|---------------------------------|--------------------|----------|--------------|--|
| PKW1                              | PKW2                 | PKW3                            | PKW4               | CW<br>SW | PZD2<br>PZD2 |  |
| Request<br>No.<br>Response<br>No. | Parameter<br>address | Parameter<br>value error<br>No. | Parameter<br>value |          |              |  |

Figure 0-6 Parameter identification zone

In the periodic communication, the PKW zone consists of four 16-bit words. The following table

describes the definition of each word.

| First word PKW1 (16 bits)                             |                                                 |           |  |  |  |
|-------------------------------------------------------|-------------------------------------------------|-----------|--|--|--|
| Bits 15–00 Task or response identification flag 0 - 7 |                                                 |           |  |  |  |
|                                                       | Second word PKW2 (16 bits)                      |           |  |  |  |
| Bits 15-00                                            | 0 - 247                                         |           |  |  |  |
| Third word PKW3 (16 bits)                             |                                                 |           |  |  |  |
| Bits 15-00                                            | Value (most significant word) of a parameter or | 00        |  |  |  |
|                                                       | error code of the returned value                |           |  |  |  |
| Fourth word PKW4 (16 bits)                            |                                                 |           |  |  |  |
| Bits 15-00                                            | Value (least significant word) of a parameter   | 0 - 65535 |  |  |  |

**Note:** If the master station requests the value of a parameter, the values in PKW3 and PKW4 of the packet that the master station transmits to the VFD are no longer valid.

Task request and response: When transmitting data to a slave, the master uses a request number, and the slave uses a response number to accept or reject the request.

|                | Request No. (from the master to a slave)                                             | Respons    | se signal |
|----------------|--------------------------------------------------------------------------------------|------------|-----------|
| Request<br>No. | Function                                                                             | Acceptance | Rejection |
| 0              | No task                                                                              | 0          |           |
| 1              | Requesting the value of a parameter                                                  | 1, 2       | 3         |
| 2              | Modifying a parameter value (one word) [modifying the value only on RAM]             | 1          | 3 or 4    |
| 3              | Modifying a parameter value (two words) [modifying the value only on RAM]            | 2          | 3 or 4    |
| 4              | Modifying a parameter value (one word) [modifying the value on both RAM and EEPROM]  | 1          | 3 or 4    |
| 5              | Modifying a parameter value (two words) [modifying the value on both RAM and EEPROM] | 2          | 3 or 4    |

Table 0-11 Task identification flag PKW1

Note: The requests #2, #3, and #5 are not supported currently.

Table 0-12 Response identification flag PKW1

| Response No. (from a slave to the master) |             |  |  |
|-------------------------------------------|-------------|--|--|
| Response No.                              | Function    |  |  |
| 0                                         | No response |  |  |

|              | Response No. (from a slave to the master)                                                                                                    |
|--------------|----------------------------------------------------------------------------------------------------|
| Response No. | Function                                                                                                    |
| 1            | Transmitting the value of a parameter (one word)                                                                                                    |
| 2            | Transmitting the value of a parameter (two words)                                                                                                    |
| 3            | The task cannot be executed and one of the following error<br>numbers is returned:<br>1: Invalid command<br>2: Invalid data address<br>3: Invalid data value<br>4: Operation failure<br>5: Password error<br>6: Data frame error<br>7: Parameter read-only<br>8: The parameter cannot be modified during VFD running<br>9: Password protection |

The standard ODVA protocol specifies the data transmission format and CWs/SWs definitions, and the packet format for data transmission with the VFD is shown in Table 0-13.

| No. | Input/Output | Data length<br>(bytes)                     | Format (word)             |
|-----|--------------|--------------------------------------------|---------------------------|
| 2   | 70/20        | 4                                          | CW1/SW1 + Speed_ref/act   |
| 3   | 71/21        | 4                                          | CW2/SW2 + Speed_ref/act   |
| 4   | 72/22        | Data length<br>(bytes)<br>4<br>4<br>6<br>6 | CW1/SW1 + Speed_ref/act + |
| -   | 12/22        | 0                                          | Torque_ref/act            |
| F   | 70/00        | 6                                          | CW2/SW2 + Speed_ref/act + |
| э   | 13/23        | o                                          | Torque_ref/act            |

CW1/SW1 and CW2/SW2 are defined as shown in Table 0-14, Table 0-15, Table 0-16 and Table 0-17.

| Table 0-14 CW | specified in standard | ODVA protocol |
|---------------|-----------------------|---------------|
|---------------|-----------------------|---------------|

| Bit | Name            | Value    | Description |
|-----|-----------------|----------|-------------|
| 0   | Forward rupping | 0        | Disable     |
| 0   | Forward running | 1        | Enable      |
| 1   | Reserved        | /        | /           |
| 2   | Foult report    | 0        | Disable     |
| 2   | Fault reset     | 1 Enable | Enable      |

| Bit  | Name     | Value | Description |
|------|----------|-------|-------------|
| 3–15 | Reserved | /     | /           |

## Table 0-15 SW1 specified in standard ODVA protocol

| Bit  | Name          | Value | Description         |
|------|---------------|-------|---------------------|
| 0    | Foult state   | 0     | No fault            |
| 0    | Fault State   | 1     | Fault               |
| 1    | Reserved      | /     | /                   |
| 0    | Bunning state | 0     | Not forward running |
| 2    | Running state | 1     | Forward running     |
| 3–15 | Reserved      | /     | /                   |

### Table 0-16 CW2 specified in standard ODVA protocol

| Bit  | Name                     | Value | Description                                |
|------|--------------------------|-------|--------------------------------------------|
| 0    | Forward rupping          | 0     | Disable                                    |
| 0    | Forward running          | 1     | Enable                                     |
| 1    | Boyeroe rupping          | 0     | Disable                                    |
| 1    | Reverse furning          | 1     | Enable                                     |
| 0    | Foult report             | 0     | Disable                                    |
| 2    | Fault reset              | 1     | Enable                                     |
| 3–4  | Reserved                 | /     | /                                          |
| 5    | Control reference course | 0     | Local control (keypad)                     |
| 5    | Control relefence source | 1     | Remote control (Ethernet/IP communication) |
|      | Eroquonov reference      | 0     | Local reference (keypad)                   |
| 6    | 6 Frequency reference    | 1     | Remote reference (Ethernet/IP              |
|      | Source                   | I     | communication)                             |
| 7–15 | Reserved                 | /     | /                                          |

Table 0-17 SW2 specified in standard ODVA protocol

| Bit               | Name               | Value           | Description        |
|-------------------|--------------------|-----------------|--------------------|
| 0                 | Foult              | 0               | No fault           |
| 0                 | 0 Fault            | 1               | Fault              |
| 1                 | Overload pre-alarm | 0               | No overload        |
| I                 | 1 feedback         | 1               | Overload pre-alarm |
| 0                 | Dunning state 4    | 0               | Stopped            |
| 2                 | 2 Running state 1  | 1               | Forward running    |
| 3 Running state 2 | Dunning state 2    | 0               | Stopped            |
|                   | 1                  | Reverse running |                    |

| Bit                 | Name                     | Value   | Description                 |
|---------------------|--------------------------|---------|-----------------------------|
| 4                   | Rus voltage established  | 0       | Ready to run                |
| 4                   | Bus voltage established  | 1       | Not ready to run            |
| F                   | Control reference course | 0       | Local control (keypad)      |
| 5                   | Control reference source | 1       | Remote control (not keypad) |
| 6                   | Frequency/torque         | 0       | Local control (keypad)      |
| 0                   | 6 reference source       | 1       | Remote control (not keypad) |
| 7                   | Deference reached        | 0       | Not reached                 |
| 7 Reference reached | 1                        | Reached |                             |
| 8–15                | Reserved                 | /       | /                           |

Based on the ODVA protocol provisions, these four modes are combined with PZD process data defined by Unitronics, and the packet format for data transmission with the VFD is shown in Table 0-18.

Table 0-18 Unitronics extended data model based on the ODVA protocol

| No. | Input/Output | Data length<br>(bytes) | Format (word)                                         |
|-----|--------------|------------------------|-------------------------------------------------------|
| 6   | 74/24        | 24                     | CW1/SW1 + Speed_ref/act + Null +PZD4-12               |
| 7   | 75/25        | 24                     | CW2/SW2 + Speed_ref/act + Null +PZD4-12               |
| 8   | 76/26        | 24                     | CW1/SW1 + Speed_ref/act + Torque_ref/act +<br>PZD4–12 |
| 9   | 77/27        | 24                     | CW2/SW2 + Speed_ref/act + Torque_ref/act +<br>PZD4–12 |

## 3.5 Example 1 of PLC communication (communicate with Allen-Bradley PLC)

This example shows how to use an Allen-Bradley PLC (model: 1769\_L36ERMS) to communicate with an Ethernet/IP adapter module (through using the Studio 5000 software as the configuration tool).

#### 3.5.1 Create a new project

Connect the PC to the PLC with a printer cable or network cable. Open software, and click "New Project".

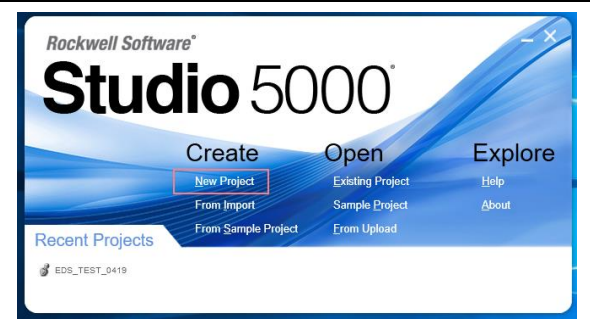

Select the correct PLC model, fill in the project name, click "Next", and click "Finish".

|               | •                                                                                                    | 1        |
|---------------|----------------------------------------------------------------------------------------------------|----------|
| Project Types | Search                                                                                                    | X        |
| ያ Logix       | Compact GuardLogix® 5370 Safety Controller T69-L30ERMS Compact GuardLogix® 5370 Safety Controller T69-L38ERMS Compact GuardLogix® 5370 Safety Controller T69-L38ERMS Compact GuardLogix® 5370 Safety Controller T69-L38ERMS Compact GuardLogix® 5370 Safety Controller Compact GuardLogix® 5380 Safety Controller Compact GuardLogix® 5380 Safety Controller CompactLogix® 5380 Controller CompactLogix® 5380 Controller CompactLogix® 5380 Controller CompactLogix® 5480 Controller CompactLogix® 54 | <u> </u> |
|               | Location: C:\Users\Administrator\Documents\Studio 500( ~ Browse                                                                                                    | ə        |
|               |                                                                                                    |          |

| 🙆 New Project                         |                                                                               | ?           | ×   |
|---------------------------------------|-------------------------------------------------------------------------------|-------------|-----|
| 1769-L36ERMS C<br>GD_350_EthernetIP_C | Compact GuardLogix® 5370 Safety Controller                                    |             |     |
| Re <u>v</u> ision:                    | 31 ×                                                                          |             |     |
| Security <u>Authority</u> :           | No Protection                                                                 |             |     |
|                                       | Use only the selected Security Authority for authentication and authorization |             |     |
| Secure With:                          | Logical Name <controller name=""></controller>                                |             |     |
|                                       | <u>P</u> ermission Set                                                        |             |     |
| Description:                          |                                                                               |             |     |
|                                       |                                                                               |             |     |
|                                       | Cancel <u>B</u> ack <u>N</u> ext                                              | <u>F</u> in | ish |

#### 3.5.2 Import an EDS file

The EDS file is used to specify device attributes for Ethernet/IP client. The client identifies the device through product code, device type, and major version attributes.

Right click "TOOLS", and select "EDS Hardware Installation Tool".

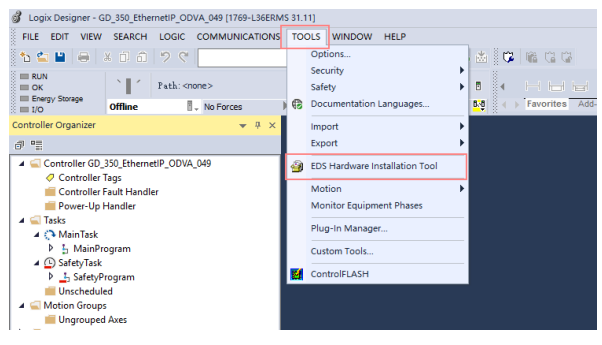

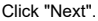

| Rockwell Automation's EDS W | izard                                                 | $\times$ |
|-----------------------------|-------------------------------------------------------|----------|
|                             | Wekome to Rockwell Automation's EDS Wizard            |          |
|                             | The EDS Wizard allows you to:                         |          |
|                             | - register EDS-based devices.                         |          |
|                             | - unregister a device.                                |          |
|                             | - change the graphic images associated with a device. |          |
|                             | - create an EDS file from an unknown device.          |          |
|                             | - upload EDS file(1) stored in a device.              |          |
|                             | To confinue dick Heat                                 |          |
|                             | Next > Cano                                           | el       |

Select the option as shown in the following figure, and click "Next".

| Rockwell<br>Option<br>Wh | Automation's EDS Wizard set task do you want to complete?                                                                |
|--------------------------|----------------------------------------------------------------------------------------------------|
|                          | Ø Register an EDS film(s).<br>[This option will add a device(s) to our database.                                         |
| •                        | C Unregister a device.<br>This option will remove a device that has been registered by an EDS file<br>from our database. |
| <b>R</b>                 | C Create an EDS file.<br>This option creaters a new EDS file that allows our software to recognize<br>your device.       |
| 1                        | ${\rm C}$ Upload EDS filet(s) from the device. This option uploads and registers the EDS filet(s) stored in the device.  |
|                          |                                                                                                    |
|                          |                                                                                                    |
|                          | < Back Next > Cancel                                                                                                    |

Click "Browse" to select the EDS file that you want to download, and then click "Next".

| Rockwell Automation's EDS Wizard                                                                                                    | × |
|----------------------------------------------------------------------------------------------------|---|
| Registration<br>Electronic Data Sheet file(s) will be added to your system for use in Rockwell Automation applications.                                                                                                    |   |
|                                                                                                    |   |
|                                                                                                    |   |
| Register a single file                                                                                                    |   |
| C Register a girectory of EDS files 🛛 Look in subfolders                                                                                                    |   |
| Namadi                                                                                                    |   |
| Browse                                                                                                    |   |
| beeneers                                                                                                    |   |
|                                                                                                    |   |
|                                                                                                    |   |
|                                                                                                    |   |
| (i) * If there is an icon file (.ico) with the same name as the file(s) you are                                                                                                    |   |
| registering then this image will be associated with the device.                                                                                                    |   |
|                                                                                                    |   |
| The standard standard balance with the standard standard standar |   |
| to perform an installation test on the file(s), click ivext                                                                                                    |   |
|                                                                                                    |   |
| - Back New - Carrol                                                                                                    |   |
| < BACK Next > Cancer                                                                                                    |   |

Continue to click "Next".

#### EDS File Installation Test Results

This test evaluates each EDS file for errors in the EDS file. This test does not guarantee EDS file validity.

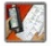

| B ⓓ Installation Test Results<br>└─✔ e:\ |  |
|------------------------------------------|--|
|                                          |  |
|                                          |  |
|                                          |  |
|                                          |  |
|                                          |  |
|                                          |  |

Click "Next" again, and the installation is successful.

| Rockwell Automatic            | on's EDS Wizard                                                |        |        | ×      |
|-------------------------------|----------------------------------------------------------------|--------|--------|--------|
| Change Graphi<br>Tou can chan | c Image ge the graphic image that is associated with a device. |        |        | 4      |
| Change iren                   | Product                                                        | ]      |        |        |
|                               |                                                                | < Back | Next > | Cancel |

## 3.5.3 Create a new device object

Select "I/O Configuration"->"Ethernet item" on the left, and right-click "New Module".

| 06 8 4                                                                                                    | 3 × 6 2 C                                                                                                    | · · · · · · · · · · · · · · · · · · · | SH DA (B!                   | G 10 (2 (2                                                                                                    |
|----------------------------------------------------------------------------------------------------|----------------------------------------------------------------------------------------------------|---------------------------------------|-----------------------------|----------------------------------------------------------------------------------------------------|
| III AUA<br>III OK<br>III Sreege Sterage<br>III 10                                                                                                    | Talk onnes<br>Office 1. No.7                                                                                                    | orces F., No Edits                    | د کے د<br>A SafetyUsidad 14 | 4 Control of the Control of Control of Contr |
| Controller Organizer                                                                                                    |                                                                                                    | * 4 ×                                 |                             |                                                                                                    |
| 0 1                                                                                                    |                                                                                                    |                                       |                             |                                                                                                    |
| C Centrals<br>Controls<br>Controls<br>Controls<br>Catalysis<br>C Satalysis<br>S Satalysis<br>S Satalysis<br>Dischered<br>Company<br>Company | r Tags<br>Fract Handler<br>p Handler<br>P<br>Porgenm<br>&<br>A<br>Arogen<br>ed Aves<br>ed Aves<br>ed Aves<br>dition<br>95-LIAREMS GD 300, Ethernett<br>Netr Module. | P (CPA) 593                           |                             |                                                                                                    |
| - Brite                                                                                                    | import Module .                                                                                                    | Carlos and                            |                             |                                                                                                    |
|                                                                                                    | country woldules.                                                                                                    |                                       |                             |                                                                                                    |
|                                                                                                    |                                                                                                    |                                       |                             |                                                                                                    |
| đ                                                                                                    | Parta Chi-V                                                                                                    | +1000                                 |                             |                                                                                                    |

Select the Module, and click "Create".

Fill in the module name, and set the IP address of the module. The IP address must be consistent with P16.58–P16.61 on the UMI-B7 Ethernet/IP communication card, otherwise communication fails.

| New Module                                                                                                    | × |
|----------------------------------------------------------------------------------------------------|---|
| General" Connection Module Info Internet Protocol Port Configuration Network                                                                                                    |   |
| Type: EthemetIP_MODULE<br>Vendor: HMS Industrial Networks AB<br>Parent: Local                                                                                                    |   |
| Name:         test_0429_3         Ethernet Address           Description:         O Private Network:         192.168.1.         Image: Comparison of the structure of the structure of t |   |
| Module Definition       Revision:       1.013       Bectronic Keying:     Compatible Module       Connections:     Exclusive Owner                                                                                                    |   |
| Change<br>Status: Creating OK Cancel Help                                                                                                    |   |

Click the "Change" option to select the protocol type used by the module. Each type differs in IO format, so you need to select the corresponding IO format based on the protocol type, as shown in the following table. Take "Exclusive Owner" as an example.

| Type:<br>Vendor:                                         | ection Module Info Internet F                                                                                                    | Protocol | Port Con | figuration Ne | etwork | >              | <   |
|----------------------------------------------------------|----------------------------------------------------------------------------------------------------|----------|----------|---------------|--------|----------------|-----|
| Parent:                                                  | Revision: 1                                                                                                    | ~        | 013 🗘    |               |        |                |     |
| Name:                                                    | Electronic Keying: Compa                                                                                                    | tible Mo | dule     | ~             |        |                |     |
| Description:                                             | Connections:                                                                                                    |          |          |               | -      |                | -   |
|                                                          | Name                                                                                                    |          | Size     |               | Tag Su | ffix           | 1.3 |
|                                                          | Exclusive Owner                                                                                                    | Input:   | 16       | NT            | 1      | test_0429_3:I1 |     |
| Module Defir<br>Revision:<br>Electronic K<br>Connections | Exclusive Owner<br>20/70 Basic speed contr<br>21/71 Extended speed or<br>22/72 Basic Speed and T<br>22/75 Extended Speed a<br>24/74 Basic Speed<br>26/76 Basic Speed<br>26/76 Basic Speed<br>26/76 Basic Speed<br>1put Only<br>Listen Only |          | 10       | ОК            |        | Cancel Help    |     |

| Name                                                             | Size | Format |
|------------------------------------------------------------------|------|--------|
| Exclusive Owner                                                  | 16   | INT    |
| 20/70 Basic speed control                                        | 2    | INT    |
| 21/71 Extended speed control                                     | 2    | INT    |
| 22/72 Basic Speed and Torque control                             | 3    | INT    |
| 23/73 Extended Speed and Torque<br>control                       | 3    | INT    |
| 24/74 Basic Speed Control plus Drive<br>Parameters               | 12   | INT    |
| 25/75 Enhanced Speed Control plus<br>Drive Parameters            | 12   | INT    |
| 26/76 Basic Speed and torque Control<br>plus Drive Parameters    | 12   | INT    |
| 27/77 Enhanced Speed and torque<br>Control plus Drive Parameters | 12   | INT    |

Click "OK", "Yes", "OK", "OK", "OK", and "OK" in turn.

| New Modu                  | le                                                                                                    | ×    |
|---------------------------|----------------------------------------------------------------------------------------------------|------|
| General* Conn             | nection Module Info Internet Protocol Port Configuration Network                                                                                                    |      |
| Type:<br>Vendor:          | Module Definition*                                                                                                    |      |
| Parent:                   | Revision: 1 V 013 🜩                                                                                                    | _    |
| Logix Designer            | r >>                                                                                                    | < —  |
| Data v<br>Verify<br>Chang | will be set to default values unless it can be recovered from the existing module properties.<br>module properties before Applying changes.<br>ge module definition?           Yes         No |      |
| Electronic K              |                                                                                                    |      |
| Connections               | OK Cancel Hep                                                                                                    |      |
| Status: Creating          | OK Cancel                                                                                                    | Help |

Once the module has been created successfully, you can see it under the "Ethernet" item under "I/O Configuration" on the left, and click it to check the device information.

| IN BUT VEW MANCH LOGIC COMMUNICATION                                                                                                    |                                                                                                    |                   |              |
|----------------------------------------------------------------------------------------------------|----------------------------------------------------------------------------------------------------|-------------------|--------------|
| No Trate Service                                                                                                    | ASSERTS AND A                                                                                                    |                   |              |
| Other         I is before           Image: State of the state of the state o                                                            | Control Control Contro | x Collyperin Move |              |
| Brand Dates (C. 103 Journal of Control of Control of Co | Territoria<br>O Silvero da Silvero de                                                                                                    | 0 Disage          | B.o. Windows |

#### 3.5.4 Use of Rslinx Classic

Rslinx Classic is used to connect the PC to the PLC. Open the "Rslinx Classic" software.

Click the "S" icon, and a window of "Configure Drivers" pops up. Select "Ethernet/IP Driver" in the drop-down menu of "Available Driver Types", click "Add New", a window of "Add New RSLinx Classic Driver" pops up, and click "OK".

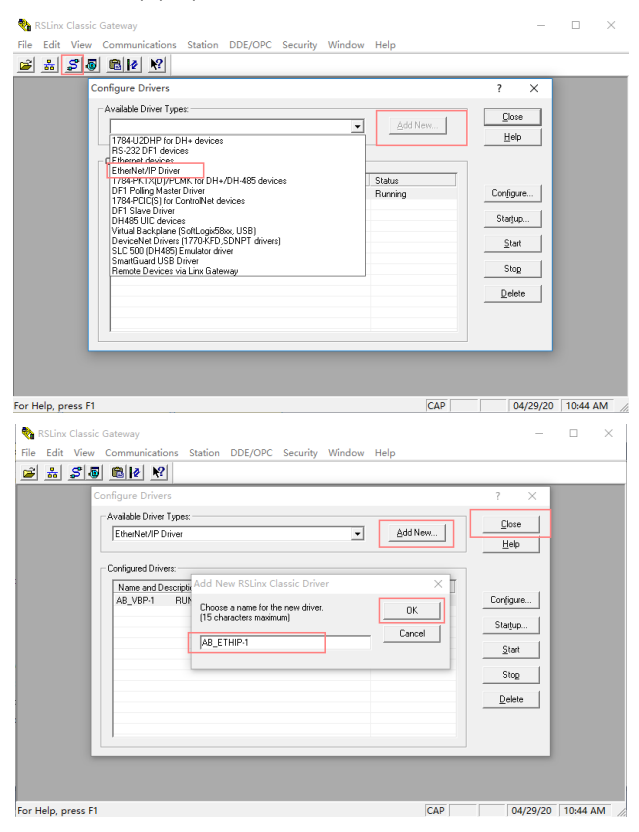

In the "Configure driver" window that pops up, select your computer's network card and click "OK".

| 🚯 RSLinx Classic Lite - RSWho - 1                                                                                                    |           |             | x |
|----------------------------------------------------------------------------------------------------|-----------|-------------|---|
| File View Communications Station DDE/OPC Security Window Help                                                                                                    |           |             |   |
| * 30                                                                                                    |           |             |   |
| BSWho - 1 Configure driver: AB_ETHIP-2                                                                                                    |           |             |   |
| toring antohrowse Refresh BtherWet/IF Settings                                                                                                    |           |             |   |
| Berry Local Salar     Prove Local Salar     Prove Local Salar |           |             |   |
|                                                                                                    |           |             |   |
| For Help, press F1                                                                                                    | NUM 11/12 | /18 03×47 P | M |

### 3.5.5 Writing PLC programs

Click on "Tasks"-->"MainTask"-->"MainProgram"--> on the left. Right-click on "MainProgram" and "Parameters and Local Tag" above "MainRoutine" to create global variables. Right-click "Parameters and Local Tag" above "MainProgram" to create global variables.

| d Look Devigner                                                                                                    |                                                                                |                                                                                                    | - # ×      |
|----------------------------------------------------------------------------------------------------|--------------------------------------------------------------------------------|----------------------------------------------------------------------------------------------------|------------|
| BUT TOT VIEW STARDE LOSIC COMMUNICATION                                                                                                    | IS TOOLS WINDOW HTLP                                                           |                                                                                                    |            |
| 5 <b>6 8 8 8</b> 8 8 8 9 9 9                                                                                                    | D L IS S S [G   2 G G                                                          |                                                                                                    |            |
| III Program Hode<br>Controller OK<br>III Energy Storage OK                                                                                                    |                                                                                | a on ton not sure out and                                                                                                    |            |
| Stope Program IV No Porces                                                                                                    | P., No Salas gl. Salvety Unlocked P. Composition of the Composition            | Particle Particle Superior                                                                                                    |            |
| controller organizer + 2 >                                                                                                    | Module Properties: Local (COSSS Ethemet P_MODOLE 1.013)      MoinProgram - Mai | nReutine" ×                                                                                                    | •          |
| 0.42                                                                                                    | TERRARIA PRANE (AA NEA                                                         | [] [] <mark>: :: :: ::</mark>                                                                                                    |            |
| Controller (themetiF)ODX2,089     Controller Tags     Controller Tags     Controller Tauti Taudier     Preser-Up Handler     Zu Tauta     Characteria                                                                                                    |                                                                                | HOV<br>Source CW HOV<br>Source P252_SOH<br>Cred toxL_6425_3.01.Data(4<br>Ce toxL_6425_3.01.Data(4<br>Ce toxL_64 | - î        |
| A h Mutherman                                                                                                    |                                                                                | MAN MAN                                                                                                    |            |
| All Machiner and All All All All All All All All All Al                                                                                                    |                                                                                | 54000 550 5600 770 5600 7822,867<br>77 560 560,311 564 9<br>560 560,311 564 9<br>56 560 560,311 564 9<br>56 560 560 560 560 560 560 560 560 560 5                                                                                                    |            |
| THE RANGE OF THE REPORT OF THE REPORT O | t =<br>Crm<br>O thom ▲ titerray O Stikunge                                     |                                                                                                    | v<br>• 8 × |
| No. Construition Description                                                                                                    |                                                                                |                                                                                                    | _          |
| Recommend opposition and concerning                                                                                                    | Scatting Water C Blos                                                          | Communication Software PSI on Chenic Dunn Let 3                                                                                                    | 400 VII 80 |

| New Parame               | ter or Tag        |            | ×          |
|--------------------------|-------------------|------------|------------|
| <u>N</u> ame:            | CW                |            | Create 🗸 🗸 |
| Description:             |                   | ^          | Cancel     |
|                          |                   |            | Help       |
|                          |                   | ~          | c          |
| <u>U</u> sage:           | Input Parameter   | $\sim$     |            |
| Type:                    | Base ~            | Connection | ñ          |
| Alias <u>F</u> or:       |                   | ~          |            |
| Data <u>T</u> ype:       | INT               |            | 8          |
| Parameter<br>Connection: |                   | ~          | -          |
| <u>S</u> cope:           | 5 MainProgram     | ~          | -          |
| Class:                   | Standard          | $\sim$     |            |
| External<br>Access:      | Read/Write        | ~          |            |
| Style:                   | Decimal           | $\sim$     |            |
| Constant                 |                   |            |            |
| Seguencing               |                   |            |            |
| Open Confi               | guration          |            |            |
| Open Paran               | neter Connections |            |            |

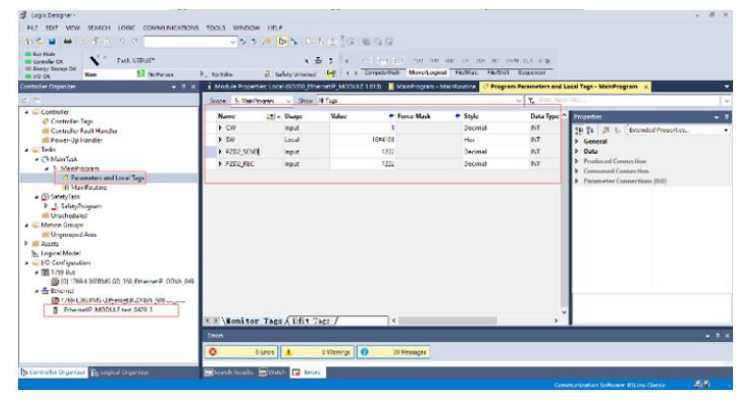

## 3.5.6 PC connection and program download

Click on "COMMUNICATIONS" under "Who Active", and in the pop-up screen, click on PLC Project under the "USB" option and click "Download". **Note:** The PLC dial code cannot be "RUN" at this time.

| 🦸 Logix Designer -                                                                                                    |                                           |                    |                       |                                       |              |               |                                                |          |              |                         |               |                   |
|----------------------------------------------------------------------------------------------------|-------------------------------------------|--------------------|-----------------------|---------------------------------------|--------------|---------------|------------------------------------------------|----------|--------------|-------------------------|---------------|-------------------|
| FILE EDIT VIEW                                                                                                    | SEARCH                                    | LOGIC              | co                    | MMUNICATIONS                          | TOOLS V      | MNDOW         | HELP                                           |          |              |                         |               |                   |
| 🏷 🛳 🔛 😝                                                                                                    | xoo                                       | 20                 | *                     | Who Active                            |              | 4             | • D & D & d                                    | t i 🕫    | 165 (2.0     | 12                      |               |                   |
| III RUN                                                                                                    | 5.8.2                                     |                    | ×.                    | Select Recent Pat                     | h            |               |                                                |          |              |                         |               |                   |
| III OK<br>III Energy Storage                                                                                                    | 1                                         | Path:US            |                       | Select Communic                       | ation Softwa | are           | 1 10 1                                         | •        |              | ( ) ( ) = +/+ +/+ +( )+ | -(U): -(L):   | •                 |
| == 1/0                                                                                                    | Offline                                   |                    |                       | Go Online                             |              |               | 🗟 Safety Unlocked 🧕                            |          | Pavorites    | s Add-On Safety Al      | Jrms Bit Time | H/Counter Input/C |
| Controller Organizer                                                                                                    |                                           |                    |                       | Upload                                |              | e             | s: Local (GD350_Etherne                        | tIP_MO   | DULE 1.013   | 5) ×                    | <u> </u>      | 1                 |
| Ø 🐂                                                                                                    |                                           |                    |                       | Download                              |              |               | n Module Info Internet I                       | Protocol | Port Configu | ration Network          |               |                   |
| Controller     Controller     Controller     Ortroller     Power-Up                                                              | Ethern<br>Tags<br>Fault Handl<br>Handler  | etiP_ODV#          |                       | Program Mode<br>Run Mode<br>Test Mode |              | 41            | EthernetIP_MODULE<br>MS Industrial Networks AB | EINVT    |              |                         |               |                   |
| 🔺 🖳 Tasks                                                                                                    |                                           |                    |                       | Lock Controller                       |              |               | cal                                            |          |              |                         |               |                   |
| 🔺 🔿 MainTask                                                                                                    |                                           |                    |                       | Clear Eaults                          |              | te            | Ht_0429_3                                      |          |              | Ethernet Address        |               |                   |
| A 5 MainPi                                                                                                    | ogram<br>ameters and                      | i Local Ta         |                       | Go To Faults                          |              |               |                                                |          | ^            | Private Network:        | 192.168.1.    | 3 0               |
| Ma     SafetyTask     SafetyTask     SafetyTask     SafetyTask     Unschedul     Group     Ungroupe     Assets     Logical Model | inRoutine<br>irogram<br>ed<br>s<br>d Axes |                    |                       |                                       | Modu<br>Revi | le Definition | 1.013                                          |          | ~            | O IP Address:           |               |                   |
| ▲ 💭 I/O Configural<br>▲ 🌆 1769 Bus<br>[0] 1769<br>▲ 📽 Ethernet<br>1769-L<br>1769-L<br>1769-L<br>1769-L                           | tion<br>9-L36ERMS<br>36ERMS<br>etP_MODU   | Ethe<br>Ethe       | them<br>metil<br>29_3 | etIP_ODVA_049<br>P_ODVA_049           | Conn         | vections:     | Exclusive Owner                                | Ch       | ange         |                         |               |                   |
| A 226 Ethernet                                                                                                    | SERMS                                     | Ethe<br>LE test_04 | metii<br>29_3         | P_ODVA_049                            | Errors       |               |                                                | On       | ange         |                         |               |                   |

| eneral Conn                                                                    | ection Module Info Internet Protocol Port Configuration Network                                                                                                    |                                                                     |  |
|--------------------------------------------------------------------------------|----------------------------------------------------------------------------------------------------|---------------------------------------------------------------------|--|
| Type:                                                                          | Who Active (RSLinx Classic)                                                                                                    | — 🗆 🗙                                                               |  |
| Parent:<br>Name:<br>Descriptior<br>Module (<br>Revision<br>Electron<br>Connect | B Workstation, 0103547-P54     B. Elim Gateways, Ethernet     B. A. Elim, 1: Ethernet     B. A. 200-1; 1:289-A17/A Virtual Chassis     A. Usen 1: 1:289-A17/A Virtual Chassis     A. Usen 1: 1:289-A17/A Virtual Chassis     A. Usen 1:289-A17/A Virtual Chassis     A. Different 1:289-A17/A Virtual Chassis     CompactBus, CompactLogis System | Go Online<br>Upload<br>Download<br>Update Firmware<br>Close<br>Help |  |
| p                                                                              | taði: USB(16<br>aði in Project: «none>                                                                                                    | Set Project Path                                                    |  |

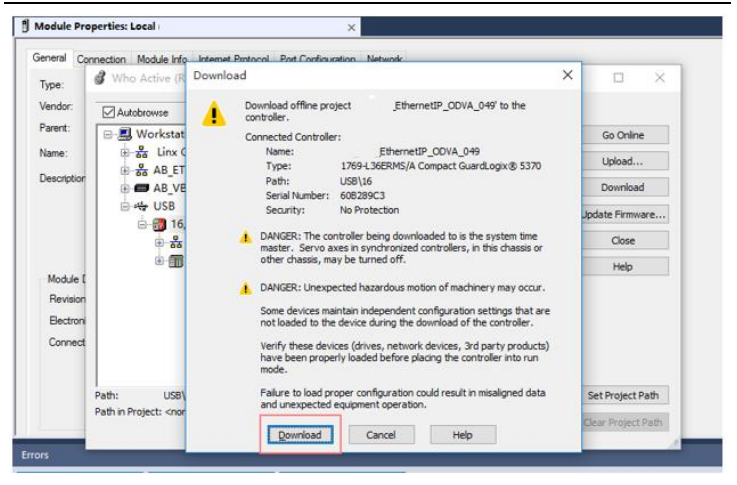

#### 3.5.7 Configuring PLC IP Addresses through the studio5000 V31 software

Make sure that the PLC is in REM or PROG mode, click "1769-L36ERMS" at the bottom left to enter the "Controller Properties" interface, and then click "Internet Protocol" to change the IP address of the PLC.

| 3 Longia Decognat                                                                                                    |                                                                            |       |
|----------------------------------------------------------------------------------------------------|----------------------------------------------------------------------------|-------|
| HER BUT WEW SEARCH LOSSE COMMUNICATIONS                                                                                                    | NOLS WINDOW HELF                                                           |       |
| NEW HILDRID C                                                                                                    | d textule bunches X                                                        |       |
| III Pagent Male<br>III Greeke OS<br>III Reaps Source OS<br>III Reaps Source OS<br>III Reaps To Area Source OS<br>III Reaps III An Party III<br>III Reaps III An Party III<br>III Company III An Party III<br>III Company III An Party III An Party III<br>III Company III An III An III AN III AN III | Post Configuration Network Security Alore Log                              |       |
| Control to Organizor 🗸 🗸 🗶                                                                                                    | Project Safety Nonsolatile Memory Casaday Internet Protocol                | ų.    |
| 10.00                                                                                                    |                                                                            | ÷     |
| Controller GD 350 (Trianetill (GDV),019     Controller Tops     Controller Tops     Controller Tops     Power-ty Handler     Solid                                                                                                    | 後後回していたります。そのでは<br>〇〇日回日 ダ Hitling Autoration / 小学身合イ                      |       |
| # Ch Maintail                                                                                                    | Anders 20, 10, 1, 10, 6 and the 24, 10, 10, 10, 10, 10, 10, 10, 10, 10, 10 |       |
| Control Program     Control Program     C                        | Salaria 1. 1. 1. 1. 1. 1. 1. 1. 1. 1. 1. 1. 1.                             |       |
| a © SafetyTesk<br>≥ _j SafetyProgram                                                                                                    | Competitions Control (IVX) Server 0 0 0 0                                  |       |
| Whotherputed     Whotherputed     W                        | Ny & Tures: Tener Money OKS 0 , 0 0 , 0                                    |       |
| Logical Model                                                                                                    |                                                                            |       |
| ▲ 面 1799 fbm<br>● 101 1780 L3685MS _ 80 const P_00564_040<br>▲ 当 101cmet                                                                                                    |                                                                            |       |
| ED 1289-LINDIANS CO. 160 I                                                                                                    |                                                                            |       |
| 1 dD150 TithereriP MDDULF tex 0409.3                                                                                                    |                                                                            | ~     |
|                                                                                                    |                                                                            | + + X |
|                                                                                                    | 6 2/8 100 40                                                               |       |
|                                                                                                    |                                                                            |       |
| De Centroller Organizer                                                                                                    | 🕽 Search Results 😹 Watch 🖬 Drove                                           |       |
| Contra 1                                                                                                    | Communications (communications)                                            |       |

## 3.5.8 DLR Ring Network Configuration

(1) Using Logix Designer for setup

Open the Studio 5000 software and use an Allen-Bradley CompactLogix PLC with ring networking capability, which requires at least two UMI-B7 Ethernet/IP communication cards. More UMI-B7 Ethernet/IP communication cards can be added, but it is recommended that the maximum number of nodes used on the DLR ring network shall not exceed 32. The connection method is shown in the following figure.

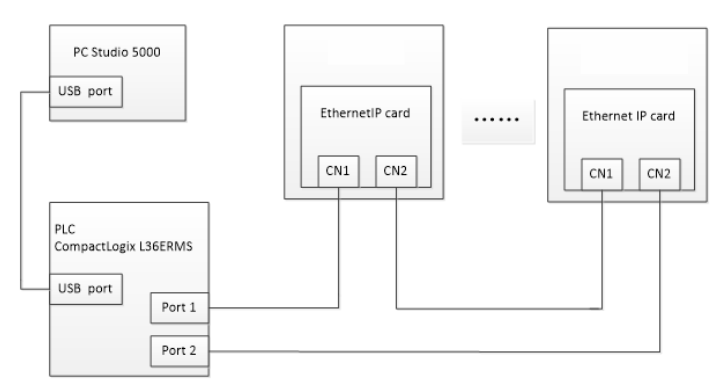

#### Note: An EDS file must be added.

(2) Add an Ethernet/IP communication card to the Studio 5000 software

The method of addition is the same as that of the linear star connection.

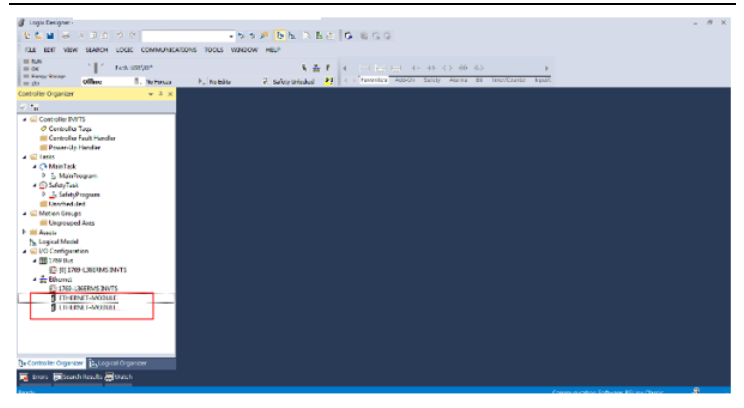

(3) Enabling PLC ring network monitor function

Double click "1769-L36ERMS" under the "I/O Configuration" folder, as shown in the following figure.

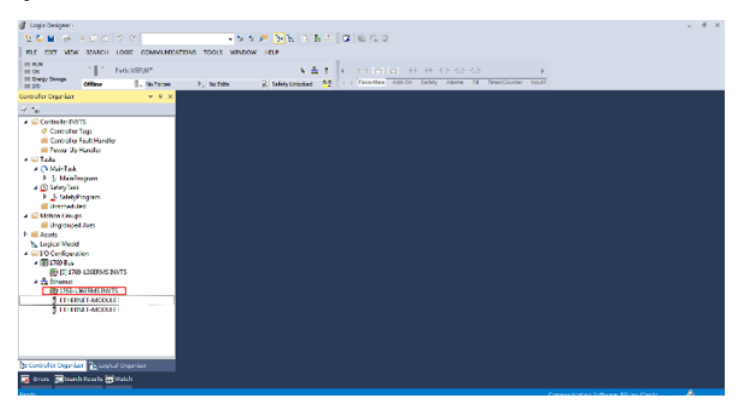

Enter "Network" under the "Controller Properties" option and select "Enable Supervisor Mode".

|                     |                    | ares    |      | or radics | Date     | Ime        | Advanced | Src   | Execution | Iroject  | Sared   |
|---------------------|--------------------|---------|------|-----------|----------|------------|----------|-------|-----------|----------|---------|
| onvolatil           | e Memory           | Capac   | ity  | Internet  | Protocol | Port       | Configur | ation | Network*  | Security | Alarm L |
| Network             | Topology:          |         | Line | ar/Star   |          |            |          |       |           | Advance  | d       |
| Network             | Status:            |         | Nom  | nal       |          |            |          |       |           |          |         |
| Active F            | ling Supervi       | sor:    |      |           |          |            |          |       |           |          |         |
| Active S<br>Precede | upervisor<br>ince: |         |      |           |          |            |          |       |           |          |         |
|                     |                    |         | _    |           |          |            |          |       |           |          |         |
| Enab                | le Superviso       | or Mode |      |           |          | <b>.</b> . |          |       |           |          |         |
| Hing                | Faults Dete        | ected:  |      |           | Heset    | Counte     | r 🗧      |       |           |          |         |
| Sup                 | ervisor Statu      | IS:     |      |           |          |            |          |       |           |          |         |
| - Ring H            | ault               |         |      |           |          |            |          |       |           |          |         |
|                     |                    |         |      |           |          |            |          |       |           |          |         |
|                     |                    |         |      |           |          |            |          |       |           |          |         |
|                     |                    |         |      |           |          |            |          |       |           |          |         |
|                     |                    |         |      |           |          |            |          |       |           |          |         |
|                     |                    |         |      |           |          |            |          |       |           |          |         |
|                     |                    |         |      |           |          |            |          |       |           |          |         |
|                     |                    |         |      |           |          |            |          |       |           |          |         |
|                     |                    |         |      |           |          |            |          |       |           |          |         |
|                     |                    |         |      |           |          |            |          |       |           |          |         |
|                     |                    |         |      |           |          |            |          |       |           |          |         |
|                     |                    |         |      |           |          |            |          |       |           |          |         |
|                     |                    |         |      |           |          |            |          |       |           |          |         |
|                     |                    |         |      |           |          |            |          |       |           |          |         |
|                     |                    |         |      |           |          |            |          |       |           |          |         |
|                     |                    |         |      |           |          |            |          |       |           |          |         |
|                     |                    |         |      |           |          |            |          |       |           |          |         |
|                     |                    |         |      |           |          |            |          |       |           |          |         |

Note: The ring network monitor function is enabled only when the PLC is in programming mode.

(4) Return to Logix Designer and make sure that none of the communication cards has encountered the following fault.

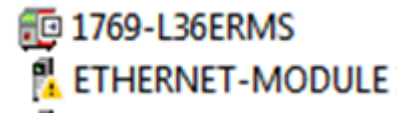

(5) Download the project to the PLC, bring the PLC online, and put it in programming mode.

## Example 2 of PLC communication (communicate with ORMON PLC)

This example shows how to use an ORMON PLC (model: NX1P2-9024DT) to communicate with an Ethernet/IP adapter module (through using the Sysmac Studio software as the configuration tool).

## 3.5.9 Hardware connections

The NX1P2-9024DT is not configured with a USB download port, and communication and download between the PC and PLC is conducted through the built-in Ethernet/IP port. In this case, a switch is needed in the experiment, and the connection method is as follows.

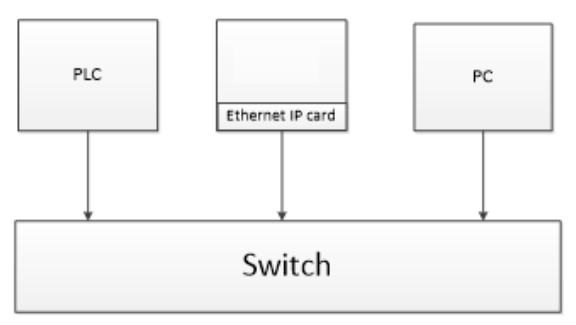

## 3.5.10 Network Configurator software setting

### 3.6.2.1 Launch Network Configurator software

Start the Network Configurator software as an administrator in the following path:

"C:\Program Files (x86)\OMRON\CX-

One\NetworkConfigurator\Program\NetConfigurator.exe".

## 3.6.2.2 Load the EDS file

Select "EDS File"->"Install", and add the EDS file. Click "Open", "Yes", and then click "Cancel".

Re File

| R Untitled - Network Configurator                                                                                                    | FDS File Tools Option                                 | Hele                                                                                                    | - <b>3</b> × |
|----------------------------------------------------------------------------------------------------|-------------------------------------------------------|----------------------------------------------------------------------------------------------------|--------------|
| 日 📽 🖬   豊 토   夜   独 4                                                                                                    | 19 Instalt.                                           | ► ×   • • • • • • • • • • • • • • • • • •                                                                                                    |              |
| 88 8 8 8 8 4 7 8 8                                                                                                    | Create-                                               | 12. 6 6                                                                                                    |              |
| Report Configurator                                                                                                    | C Save As                                             | (J)                                                                                                    |              |
| 2 theritet/IF Nurdeure                                                                                                    | A End.                                                |                                                                                                    |              |
| MARCON Corporation.                                                                                                    | 2), Add to Network                                    |                                                                                                    |              |
| ii ன Levicelipe                                                                                                    | Ef Property                                           |                                                                                                    |              |
| H Sumir Jette                                                                                                    | Create EDS Index File                                 |                                                                                                    |              |
| Part Supply Letter                                                                                                    |                                                       |                                                                                                    |              |
|                                                                                                    |                                                       |                                                                                                    |              |
|                                                                                                    | -Bass of Dod<br>panil                                 | o luhièl                                                                                                    |              |
| <                                                                                                    | ,                                                     |                                                                                                    |              |
| Remage Loke Date                                                                                                    | Inteription                                           |                                                                                                    |              |
|                                                                                                    |                                                       |                                                                                                    |              |
|                                                                                                    |                                                       |                                                                                                    |              |
|                                                                                                    |                                                       |                                                                                                    |              |
| 1                                                                                                    |                                                       | the second second second second second second second second second second second second second second second se                                                                                                    |              |
| ew Network Device EDS File<br>토 토 왕 왕 영 왕 왕<br>영 송 수 문 종 사 왕                                                                                                    | Tools Option Help<br>양 ( 쥰) 등 명 (<br>요리 ) 양 ( ⓒ ( ) : | A) Instant FLO FINI<br>副市団制作: NetConfigurator workspace シ ゆかけでロー<br>名作: ヘ 内の日料 名                                                                                                    |              |
|                                                                                                    | O EtherNet/1P_1                                       | EthernotiP_V1.01.EDS 2020/4/29 11:57 E                                                                                                    | 05.2         |
| Anterio<br>Anter Darburg<br>MER Comparation<br>MER Comparation<br>Neuron Birrasan System Ins.<br>Grandmark Strassen State<br>Formalistican Matteria<br>Generic Sample Lawise<br>Forma Sample Lawise<br>Formal Condition Munitaring Levis<br>Thermal Condition Munitaring Levis | •——-                                                  |                                                                                                    |              |
| le Bate                                                                                                    | Traga of Device Davi<br>Drivil                        | <<br>DRR26<br>DRR25<br>DRR20<br>DRR20<br>DRR20<br>DRR20<br>DRR20<br>Cherrent <sup>o</sup> (n.01100<br>DRR20<br>DRR20<br>Cherrent <sup>o</sup> (n.01100<br>Cherrent <sup>o</sup> (n.01100)<br>Cherrent <sup>o</sup> (n.01100)<br>Cherrent <sup>o</sup> (n.01100)<br>Cherrent <sup>o</sup> (n.01100)<br>Cherrent <sup>o</sup> (n.01100)<br>Cherrent <sup>o</sup> (n.01100)<br>Cherrent <sup>o</sup> (n.01100)<br>Cherrent <sup>o</sup> (n. |              |
|                                                                                                    | _                                                     | Vevice Promotion<br>Venice: PMS Industrial Nativersia AB<br>Decise Type: Benetic Decise<br>Parliar News UNT                                                                                                    |              |

Add "NX1P2" and "UMI-B7" to the Ethernet/IP bus. After these two devices are added successfully, the bus shows two devices. The default IP addresses are "192.168.250.1" and "192.168.250.2", and UMI-B7 function codes P16.58–P16.61 are changed into 192, 168, 250 and 2 respectively.

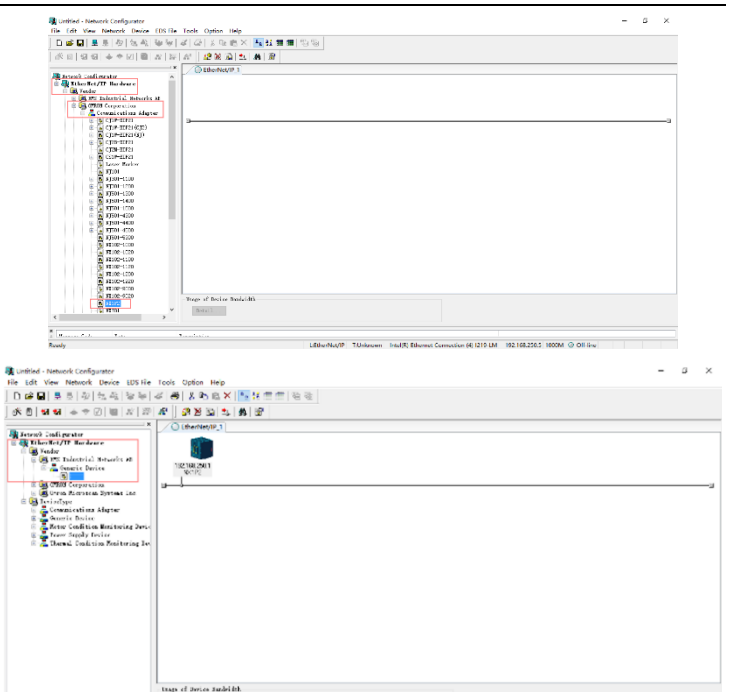

Hanna Cale Late

¢ Wrong Network address. Tetell ...

>

LitherNet/IP TSUnknown Intel/8) Ethernet Connection (6) (219-LM 192.168.258.5 1000M @ Off-line

## 3.6.2.3 Connection setting

Click "Option"  $\rightarrow$  "Select Interface" and select "Ethernet I/F".

| Unified - Network Configurator                                       | - 0 ×                                                                      |
|----------------------------------------------------------------------|----------------------------------------------------------------------------|
| File Edit View Network Device EDS File Tools Option Help             |                                                                            |
| Det D = = = = = = = = = = = = = = = = = =                            | Cl2 USB/Serial Port                                                        |
|                                                                      | CS/CJ1 Serial Port -> EIP Unit I/F                                         |
| (6)(前)(約)(中 本 石)(曲)(2)(26)(25)(1)<br>(currentlingeouting)            | ✓ Ethernet I/F                                                             |
| Setup Monitor Refresh Timer                                          | Ethernet -> CS/C/T ETN-EIP Unit I/F<br>NU/XXXVY Series Ethernet Direct I/F |
| 🛛 🦓 Zthariist/LF Xardnare Instal Blugin Module                       | NU/NX Series USB Port                                                      |
| Carter Install Interface Module                                      | 1752 SmartBuard USB Port                                                   |
| Update Parameter automatically, when Configuration was changed       |                                                                            |
| Update Device Status automatically, when it was connected on Network |                                                                            |
| B La OUCH Corporation.                                               | 3                                                                          |
|                                                                      |                                                                            |
| 🖩 💑 Carreal sations. Alaptur                                         |                                                                            |
| B - A Guarie Jevice                                                  |                                                                            |
| A Mater Condition Analyticity Jurid                                  |                                                                            |
| a Tarnal Ceditin Resituring Is                                       |                                                                            |
|                                                                      |                                                                            |
|                                                                      |                                                                            |
|                                                                      |                                                                            |
|                                                                      |                                                                            |
|                                                                      |                                                                            |
|                                                                      |                                                                            |
|                                                                      |                                                                            |
|                                                                      |                                                                            |
|                                                                      |                                                                            |
|                                                                      |                                                                            |
|                                                                      |                                                                            |
|                                                                      |                                                                            |
|                                                                      |                                                                            |
| -Trops of Desire Dashidds                                            |                                                                            |
| Detsil.                                                              |                                                                            |
| ¢ >                                                                  |                                                                            |
|                                                                      |                                                                            |
| (Bearin Pelis   Bear   Franciscies                                   |                                                                            |
| LitherNet/P Linnown Intel®                                           | Concerns Concerns of the same and an a second of the fact                  |

Click the "Connect" icon to select the corresponding network port, and click "OK".

| SD310 Educratif text - Nutwork Configuration                                                                                                    |                                                                                                    | - 7 × |
|----------------------------------------------------------------------------------------------------|----------------------------------------------------------------------------------------------------|-------|
|                                                                                                    | 10日13日111日本人工19日前日11日1日                                                                                                    |       |
| 小口 昭昭 ★ * K 圖 N 12                                                                                                    | # 28G111A18                                                                                                    |       |
| A Collinson<br>Collinson<br>Collinson | Contraction at a second second | 3     |
|                                                                                                    | Junge of Terriny Statistics<br>from a                                                                                                    |       |
| 5 ( m                                                                                                    | ushtin.                                                                                                    |       |

Select "TCP:2", and click "OK".

| 2000 (Universit) set - France & Configurate     We (Network: Device (DF File: Tool: Clypton: Help                                                                                                    | - 0 × |
|----------------------------------------------------------------------------------------------------|-------|
|                                                                                                    |       |
| The state of the state of the s | 3     |
| sup d tein tabliti                                                                                                    |       |
| Proceedia Inc. Producto.                                                                                                    |       |

Select "Use the existing network"→"Ethernet/IP\_1", click "OK", and the PLC is connected successfully.

After the PLC is connected successfully, the blue indicator above the PLC device icon is on.

| File         Edit         Verw         Network         Derive         EDS File           □         ●         ■         ●         ●         0         0         0         0         0         0         0         0         0         0         0         0         0         0         0         0         0         0         0         0         0         0         0         0         0         0         0         0         0         0         0         0         0         0         0         0         0         0         0         0         0         0         0         0         0         0         0         0         0         0         0         0         0         0         0         0         0         0         0         0         0         0         0         0         0         0         0         0         0         0         0         0         0         0         0         0         0         0         0         0         0         0         0         0         0         0         0         0         0         0         0         0         0 <td< th=""><th>Toris Cylen Hale<br/>에 실 3 Ga 8월 X [[[1]] 전 18] (1)<br/>제 [[] 영정 6월 14] 월 16]</th><th></th></td<>                                                                                                    | Toris Cylen Hale<br>에 실 3 Ga 8월 X [[[1]] 전 18] (1)<br>제 [[] 영정 6월 14] 월 16]                                                                                                    |      |
|----------------------------------------------------------------------------------------------------|----------------------------------------------------------------------------------------------------|------|
| Benefit and protein<br>Benefit and protein and protein | Conservation     Conservation     C | <br> |
| κ                                                                                                    | 9aga si Javin Jashida<br>Jami                                                                                                    |      |

Click the "Device Property" icon, and the "Controller Information" tab pops up. You can switch the PLC status between "Program" and "Run" in the tab.

| File Edit View                                                                                                    | Network Device EDS F                                                                                                    | le Tools Option Heip                    | (1) · · · · · · · · · · · · · · · · · · ·                                        |  |
|----------------------------------------------------------------------------------------------------|----------------------------------------------------------------------------------------------------|-----------------------------------------|----------------------------------------------------------------------------------|--|
| ***                                                                                                    | • • VI @   #   2                                                                                                    | # #88611.6                              | 8                                                                                |  |
| French Could ge     Tothersteiner     Tothersteiner | urster<br>19. Backwar:<br>Inderstell, Klewer<br>Inderstell, Klewer<br>19. Bill<br>Ursparentin<br>Kleweren Grinten Jan<br>19. Generation<br>19. Generation<br>19. Generation<br>20. Generation<br>20. Generat | Very of Derice Juddich                  | MN2-Angenty X<br>dense: Constraint Mondal<br>(active Homata)<br>(Angen & In Orap |  |
| Rennage Code                                                                                                    | 3 ct+<br>2020/05/16 15:03 16                                                                                                    | Description<br>Sure file was completed. |                                                                                  |  |
| 19420.0100                                                                                                    | 2020/05/16 15:08 59                                                                                                    | Save Hile was completed.                | Close                                                                            |  |
|                                                                                                    |                                                                                                    |                                         | ,                                                                                |  |

#### 3.6.2.4 Modify IP address

Right click the device icon and select "Change Node Address" to change the PLC IP address.

| File Edit View Network Device EDS File T                                                                                                    | acts Option He<br>1424   3 Decemb | le<br>★ 1929 at man internation                                                  |  |
|----------------------------------------------------------------------------------------------------|-----------------------------------|----------------------------------------------------------------------------------|--|
| S0[99[++7]]                                                                                                    | el cercal                         | 2.4.7                                                                            |  |
|                                                                                                    | - × (1) Etc.                      | Nat/P 1                                                                          |  |
| Sound Statigness     There is the Statistic Technics     There is the Statistic Technics     There is the Statistic Technics     There is the Statistic Technics     The Statistic Technics     The Statistic | -                                 | Paramite *<br>2 Mathies *<br>Baser *<br>Registra collectorica *<br>Genera Cala * |  |
|                                                                                                    |                                   | A Cut<br>De Gupy                                                                 |  |
|                                                                                                    |                                   | Charge Made Address                                                              |  |
|                                                                                                    | L                                 | Charge Device Connert.                                                           |  |
|                                                                                                    | Dange of 1                        | 39 Edit (/O Comment.                                                             |  |
|                                                                                                    |                                   | Synchronize (dontity                                                             |  |
| Nessage Cole - Date - De                                                                                                    | oriștin.                          | Charge Device Type                                                               |  |
|                                                                                                    |                                   | R property.                                                                      |  |
|                                                                                                    |                                   |                                                                                  |  |
|                                                                                                    |                                   |                                                                                  |  |
|                                                                                                    |                                   |                                                                                  |  |
|                                                                                                    |                                   |                                                                                  |  |

| $\begin{array}{c c} C \cong U \equiv S = \sum_{i=1}^{N}  f_{i} \otimes f_{i} \otimes f_{i$ | 5) A TO A TO A TO A TO A TO A TO A TO A T | g |
|----------------------------------------------------------------------------------------------------|-------------------------------------------|---|
|                                                                                                    | Inge ef lærie Inski då<br>De mit          |   |
| * Persage Code Date Descrip<br>OutStatus 2000 2002/00/29 15:05:56 Look E                                                                                                    | yria<br>Lie va rogictui                   |   |

### 3.5.11 Sysmac Studio software settings

#### 3.6.3.1 Create a new project

Double click the

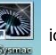

icon to open the software, select "New Project", enter "Project name",

select the device type, and click "Create".

| SANUAC SERVICE (3704)                                                |                                                |                                              |                  |        | [ \$10   500 ] - 5 |  |
|----------------------------------------------------------------------|------------------------------------------------|----------------------------------------------|------------------|--------|--------------------|--|
|                                                                      |                                                |                                              |                  |        |                    |  |
|                                                                      |                                                |                                              |                  |        |                    |  |
| Celline<br>Celopen Project<br>Celopen Project<br>Celopent_<br>Online | Project P<br>Project name<br>Author<br>Comment | toperties<br>_strendtP_test<br>Administrator |                  |        |                    |  |
| 4 Connect to Device                                                  | Type                                           | Standard Project                             |                  | -      |                    |  |
| Version Control<br>N. Version Control Explorer                       | Select Device                                  |                                              |                  |        |                    |  |
| License Di License Trial Version                                     | Category<br>Device<br>Version                  | Controlke<br>NOLIF2<br>140                   | <b>* </b> 903401 |        |                    |  |
| The Vertical                                                         |                                                |                                              |                  | Create |                    |  |

After a new project is created completely, you can enter the following interface. Right click the device icon and select "Rename" to change the device name (you can choose not to change

it).

| File Edit View Insert Project Controller Simulation Tools Window Help                                                                                                    |                                                                                                    |
|----------------------------------------------------------------------------------------------------|----------------------------------------------------------------------------------------------------|
| X ● @ 音つぐ目   丹 K & 広元 忠 H @   K    A 米 A A A A A A O つ 2   其 @ @ %                                                                                                    |                                                                                                    |
| All four states of the second states of the second | Sobox     •     •       Status     •     •       •     Anulag Constraint     •       •     Bitting Processing       •     Bitting Processing       •     Bitting Processing       •     Comparison       •     Comparison       •     Comparison       •     Comparison       •     Comparison       •     Comparison       •     Data Movement       •     Data Movement       •     Bitts |
|                                                                                                    | Ladder Tools                                                                                                    |
| kuld - 3<br>Sjonicova Antoniova                                                                                                    | Math     Motion Control                                                                                                    |
| I Description I Program I Location I                                                                                                    | > Other                                                                                                    |
|                                                                                                    | Program Control                                                                                                    |
|                                                                                                    |                                                                                                    |
|                                                                                                    |                                                                                                    |
| II fiter 🕐 🕂 Output 🗹 Kuld                                                                                                    |                                                                                                    |

## 3.6.3.2 Connection setting

Click "Controller" in the menu bar, and select "Communications setup".

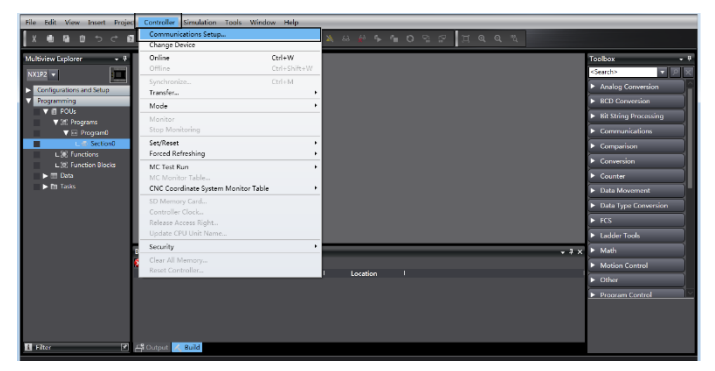

Select "Ethernet-Hub Connection" as the connection method, enter the remote IP address "192.168.250.1", and click "Ethernet communication test". Click "OK" when the status bar shows "Test succeeded".

#### 3.6.3.3 Set data labels

Select "Programming"  $\rightarrow$  "Data"  $\rightarrow$  "Global Variables" in the left menu bar, and add global

variables as needed. Note that you shall select "WORD" in the "Data Type" column and select "Input/Output" in the "Network Publish" column. Take "ODVA Basic speed control assembly" as an example, and create four global variables.

| File Edit View Insert Project | Controller Simulation | Tools Window | Help           |          |           |                                                                                                    |               |         |                   |       |
|-------------------------------|-----------------------|--------------|----------------|----------|-----------|----------------------------------------------------------------------------------------------------|---------------|---------|-------------------|-------|
| X 🖲 🖬 🗄 ဘ 🗢 🖬                 | 8 K X 5               | R & A 🗵      | R 🛕 🔌          | 68 🔐 🖡   | % O       | 21                                                                                                    | μαα           | 14      |                   |       |
| •<br>Multiview Explorer • 0   | Gobal Variables X     |              |                |          |           |                                                                                                    |               | _       | Toolbox           |       |
| new Controller II -           | News                  | Data Data    | Totalal Hallow | 47       | Durania d |                                                                                                    | Name & Bablah | Comment | <search></search> | া ল ল |
|                               | rund<br>GW            | woap         | 16a0           | - 1      | Rean C    | CONSIGNATION OF CONSIGNATION OF CONSIGNATI OF CONSIGNATIANO OF CONSIGNATIA OF CONSIGNATIANO OF | Outrut T      | Comment |                   |       |
| Configurations and Setup      | PZD OUT               | WORD         | 16#0           |          | H I       |                                                                                                    | Output T      |         |                   |       |
| Programming                   | SW                    | WORD         | 16#0           |          |           |                                                                                                    | Input v       |         |                   |       |
| V SE Programs                 | PZD_IN                | WORD         | 16#0           |          |           |                                                                                                    | Input +       |         |                   |       |
| V 🖂 Program0                  |                       |              |                |          |           |                                                                                                    |               |         |                   |       |
| L @ Section0                  |                       |              |                |          |           |                                                                                                    |               |         |                   |       |
| L. 90 Functions               |                       |              |                |          |           |                                                                                                    |               |         |                   |       |
| L (1) Function Blocks         |                       |              |                |          |           |                                                                                                    |               |         |                   |       |
| V III USIS                    |                       |              |                |          |           |                                                                                                    |               |         |                   |       |
| Global Variables              |                       |              |                |          |           |                                                                                                    |               |         |                   |       |
| Et lasks                      |                       |              |                |          |           |                                                                                                    |               |         |                   |       |
|                               |                       |              |                |          |           |                                                                                                    |               |         |                   |       |
|                               |                       |              |                |          |           |                                                                                                    |               |         |                   |       |
|                               |                       |              |                |          | _         | _                                                                                                    |               |         |                   |       |
|                               | Build                 | _            |                |          |           |                                                                                                    |               | - 1 X   |                   |       |
|                               |                       | intica I     | Program        | loration |           |                                                                                                    |               |         |                   |       |
|                               |                       |              |                |          |           |                                                                                                    |               |         |                   |       |
|                               |                       |              |                |          |           |                                                                                                    |               |         |                   |       |
|                               |                       |              |                |          |           |                                                                                                    |               |         |                   |       |
|                               |                       |              |                |          |           |                                                                                                    |               |         |                   |       |
|                               |                       |              |                |          |           |                                                                                                    |               |         |                   |       |
| R film 7                      | 🛱 Output 🖌 Build      |              |                |          |           |                                                                                                    |               |         |                   |       |
|                               | 0010                  |              |                |          |           |                                                                                                    |               |         |                   |       |

Click "Tools" in the top menu bar, and select "Ethernet/IP Connection Settings".

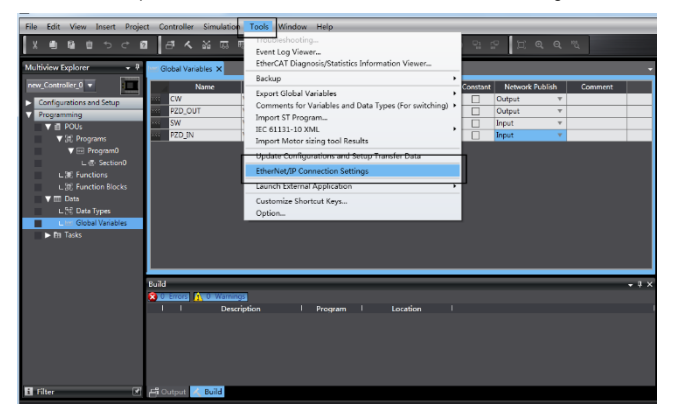

Double click "Built-in Ethernet/IP Port Settings".

| File Edit View Insert Proje                                                                                                    | ct Controller Simulation Tools Window Help                                                                                                    |           |
|----------------------------------------------------------------------------------------------------|----------------------------------------------------------------------------------------------------|-----------|
| X 40 G 目うで 6                                                                                                    | ■ <mark>분 &lt; 26 55 55 56 67 18 18 18 18 4 2</mark>   <b>A</b> × 0 0 9 9 10 9 2   2 4 4 5                                                                                                    |           |
| Multiview Explorer 🔹 🖣                                                                                                    | See Global Variables StherNat/P Device List ×                                                                                                    | Taolbax - |
| Manihoda kojstore V V<br>Manihoda kojstore V V<br>Manihoda V V V<br>Manihoda V V V V<br>Manihoda V V V V<br>Manihoda V V V V<br>Manihoda V V V V V<br>Manihoda V V V V V V V V V V V V V V V V V V V | In Constructions Constructions (Constructions (Cons | Control   |
|                                                                                                    | I Description I Program I Location I I                                                                                                    |           |
|                                                                                                    |                                                                                                    |           |
| 🖪 Filter 🕑                                                                                                    | E Output Build                                                                                                    |           |

Right-click the blank area under "Tag Set", and select "Create New Tag Set".

| File Edit View Insert Project Controller Simulation Tools Window Help                                                                                                    |                             |
|----------------------------------------------------------------------------------------------------|-----------------------------|
| ★豊富市サイロ 山木路目目並み回 ★ ▲米金金を言つ比比 耳ののも                                                                                                    |                             |
| Multiview Explorer • 3 Inter Clobal Variables EtherNet/P Device List Built-in EtherNet/P-action Se. ×                                                                                                    | Toolbox 🗸 🗸                 |
| Tex Control of the Control of the Co                                                                                                    | Target Device               |
| L di Sectori Interna Galeria<br>El Francisco I Ton Set Name I Bit Selection I Size (Batel I Size (Batel I Size (Batel I Size (Batel I Size))                                                                                                    |                             |
| L & Function Block     V ■ Data     L No An Type     Constructions     Constructions     Constructions                                                                                                    | Variable Name I Size (Byte) |
| An Tarka     Corp.     Corp.                                                                                                    |                             |
| tulid Reda • • • >                                                                                                    |                             |
| V Jacket (Kantan)<br>- Band (Kantan)<br>- See See State<br>- See State<br>- See S |                             |
| Filter                                                                                                    | Import Tag Set              |

The input tag set is named "INPUT", right-click "INPUT" to select "Create New Tag", and add the input global variables to the "INPUT" tag set. Pay attention to the order of the data sequence.

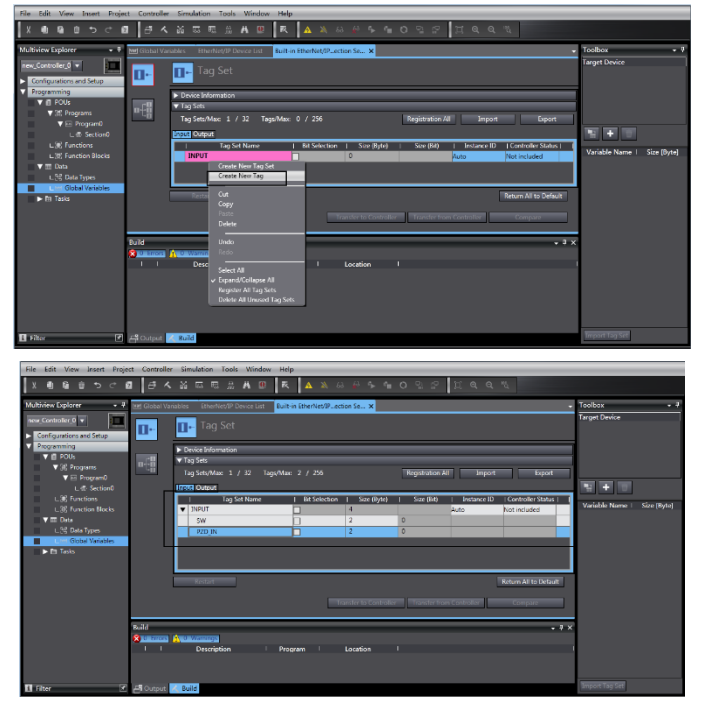

Repeat the above steps for the "OUTPUT" tag set and "OUTPUT" tag.

| File Edit View Insert Proje                                  | ect Controlle | er Simulation Tools Win       | dow Help                          |                  |                      |                                  |                             |             |
|--------------------------------------------------------------|---------------|-------------------------------|-----------------------------------|------------------|----------------------|----------------------------------|-----------------------------|-------------|
| X側角白もぐり                                                      | a 🗟 🗸         | . M E E A A                   | 🖻 🤻 🔺 🔌 6                         | 3 # <b>5 6</b> 1 | o e e u              | a a "i                           |                             |             |
| Multiview Explorer 🔷 🗸 🖗                                     | Mrt Global Va | ariables EtherNet/IP Device L | st Built-in EtherNet/IPec         | tion Se X        |                      |                                  | <ul> <li>Toolbox</li> </ul> | • •         |
| rew_Controller_0 V                                           | 0-            | Tag Set                       |                                   |                  |                      |                                  | Target Device               |             |
| 11 EtherCAT                                                  |               | Device Information            |                                   |                  |                      |                                  |                             |             |
| # DO Map                                                     | n+8           | ▼ Tag Sets                    |                                   |                  |                      |                                  |                             |             |
| ► R. Controller Setup                                        |               | Tag Sets/Max: 2 / 32          | Tags/Max: 4 / 256                 |                  | Registration All     | Import Export                    |                             |             |
| Motion Control Setup                                         | l r           | anput COURCE                  |                                   |                  |                      |                                  |                             |             |
| 6' Cam Data Settings                                         |               | Tag Set Nam                   | <ul> <li>Bit Selection</li> </ul> | Size (Byte)      | Size (Bit)   In      | tance ID   Controller Status (Ou | Variable Name 1             | Size (Butal |
| Event Settings                                               |               | ▼ OUTPUT                      |                                   | 4                | Auto                 | Not included                     |                             | one (of the |
| <ul> <li>Pass Settings</li> <li>Data Taxa Editors</li> </ul> |               | CW                            |                                   | 2                | 0                    |                                  | 1                           |             |
| V Programming                                                |               | 120,001                       |                                   | 4                |                      |                                  | 1                           |             |
| V @ POUs                                                     |               |                               |                                   |                  |                      |                                  |                             |             |
| ▼ 35 Programs                                                |               |                               |                                   |                  |                      |                                  | 1                           |             |
| V 🖂 Program0                                                 |               |                               |                                   |                  |                      |                                  | -                           |             |
| L @ Section0                                                 |               | Restart                       |                                   |                  |                      | Return All to Default            |                             |             |
| L.W. Functions                                               |               |                               |                                   |                  | Transfer from Coster | for Company                      |                             |             |
| T III Data                                                   |               |                               | _                                 |                  |                      |                                  |                             |             |
| L 1 Data Types                                               | 0.018         |                               |                                   |                  |                      | - 1                              | ~                           |             |
| Limt Global Variables                                        |               |                               |                                   |                  |                      |                                  | ^                           |             |
| ► 🖽 Tasks                                                    | 1 1           | Description                   | I Program I                       | Location I       |                      |                                  | 1                           |             |
|                                                              |               |                               |                                   |                  |                      |                                  |                             |             |
|                                                              |               |                               |                                   |                  |                      |                                  |                             |             |
| 🖬 Filter 💽                                                   | - Output      | K Build                       |                                   |                  |                      |                                  | Import Tag Set              |             |

#### 3.5.12 Import and export data tags

#### 3.6.4.1 Export data tags from Sysmac Studio

After data tags are set completely, click "Export" to export the data tag to a local folder, and save it as "UMI B7 test.csv" format.

| File Edit View Insert Proje                                                                                                 | ect Controller Simulation Tools Window Help                                                                                                    |                             |
|----------------------------------------------------------------------------------------------------|----------------------------------------------------------------------------------------------------|-----------------------------|
| X <b>8</b> 8 8 5 7 7                                                                                                    | 8 四天路前前後末8 天 4 米公子学者の公兄 其色色素                                                                                                    |                             |
| Multiview Explorer 🔷 🖣                                                                                                    | Med Gobal Variables EtherNet/@ Device List Built in EtherNet/@_ection Se., X                                                                                                    | Toolbax 🚽 🗸                 |
| new_Controller_0  Configurations and Setup                                                                                  | □· □· Tag Set                                                                                                    | arget Device                |
| Sh CPU/Expansion Recks     U/ Map     R Controller Setup     M Mation Control Setup                                         | Linear stremmon     Linear stremmon     L      | 11                          |
| <ul> <li>Ø' Cam Data Settings</li> <li>▶ Event Settings</li> <li>₱) Task Settings</li> <li>© Data Trace Settings</li> </ul> |                                                                                                    | Variable Name   Size (Byte) |
| Vegramming     Vegrams     Vegrams     Vegrams     Vegram0                                                                  |                                                                                                    |                             |
| L & Section0<br>L & Functions<br>L & Function Blocks<br>T Data                                                              | Indust Indust In |                             |
| L1;tg Data Types<br>L1:tr:Okobel Variables<br>▶ 171 Tasks                                                                   | NAY                                                                                                    |                             |
| f filter 🕑                                                                                                    | 📑 Output 😸 Build                                                                                                    | Import Tag Set              |

#### 3.6.4.2 Import data tags into Network Configurator

In the "Network Configurator" software, double-click the PLC device icon, click "To/From File" in the lower right corner, and select "Import from File...".

| Untitled - Network Configurator                                                                                                    | - 5 *                                                                          |
|----------------------------------------------------------------------------------------------------|--------------------------------------------------------------------------------|
| File Edit View Network Device EDS File Tools Option Help                                                                                                    |                                                                                |
|                                                                                                    |                                                                                |
| Bar Jan         Utup of lerics for           1         100           2         100           3         100           4         100                                                                                                    | ng: Terget Bole ID                                                             |
| Name         Order         Detecting time           @ Hill 2006         002/167/16 [17 20:17]         10:166:250 [1 and entropy to perform the part of the part of the part o | Import frem Rie                                                                |
| Ready LiftherNet/IP TiPherNet/IP                                                                                                    | Twi-CAT-Intel PCI Ethernet Adapter (Gigabit) 192.168.259.4 1000M @ Cn-line NUM |

Select the file "UMI\_B7\_test.csv" exported from Sysmac Studio, and click "Open".

## 3.6.4.3 Data tag corresponding connection

Select the device "192.168.250.2" under the "Connections" tab, and click the Move Down button.

| 🛃 Untitled - Network Configurator                                                                                                    |                                     |
|----------------------------------------------------------------------------------------------------|-------------------------------------|
| File Edit View Network Device EDS File Tools Option Help                                                                                                    |                                     |
| The fife we free the first Differ Table Option Hall                                                                                                    |                                     |
| i i                                                                                                    | lete   Blit Al Dange Farget Bede II |
| ×                                                                                                    |                                     |
| Verange Code Dete Description                                                                                                    |                                     |
| RELEASE     RELEASE     R |                                     |

Double click the device "192.168.250.2", set the data input/output tags, and click "Register".

| Colerive(1P)           | Connections Tag Sats                                                                                                    |                                                                                                    | 1                                                                                                    |
|------------------------|----------------------------------------------------------------------------------------------------|----------------------------------------------------------------------------------------------------|----------------------------------------------------------------------------------------------------|
| 192 58 200.90<br>No1F2 | Wargister Bosice List<br>■ Product Heat<br>Connections 0/22 (0 : 0, T : 0 )<br>Augister Jensis List<br>Product Heat 1992 100.200 0<br>● 182:193.250.2 1000 | 192198.2002 BVDT Edit Connection It vill a dit + consertion rading writes to + originator down Connection 2/0 Type (Enclavation Connection 2/0 Type (Enclavation Connection 2/0 Type (Enclavation Connection 2/0 Type) (Enclavation Connection 2/0 Type) (Enclavation Connection 2/0 Type) (Enclavation Connection 2/0 Type) (Enclavation Connection 2/0 Type) (Enclavation Connection 2/0 Type) (Enclavation Connection 2/0 Type) (Enclavation Connection 2/0 Type) (Enclavation Connection 2/0 Type) (Enclavation Connection 2/0 Type) (Enclavation Connection 2/0 Type) (Enclavation Connection 2/0 Type) (Enclavation Connection 2/0 Type) (Enclavation Connection Connection 2/0 Type) (Enclavation Connection Connection C | Categori<br>Targat Darise<br>Targat Darise<br>Targat Darise<br>Targat Darise<br>Targat Targat<br>Corquet Targ Sat<br>Sayst Targ Sat<br>(Datyat, 20 - (Mayter)<br>Sayst Targ Sat |
| Insge of Device Be     | Nex                                                                                                    | All [hunge Target Seds II] To/From File                                                                                                    |                                                                                                    |

## 3.5.13 PLC program downloading and online monitoring

## 3.6.5.1 Sysamc Studio downloading

Click the Online button (If the device name has been changed, the following interface will pop up, and you can click "No").

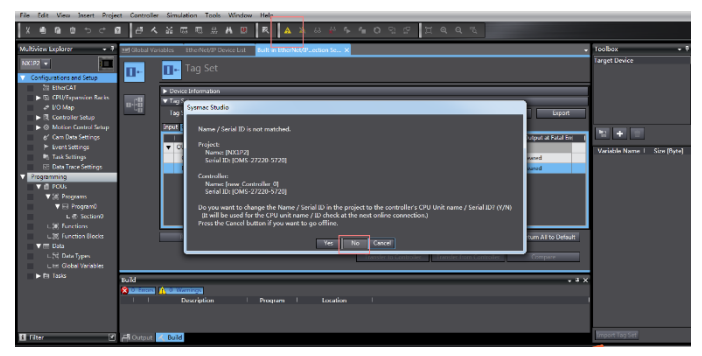

Click "Transfer to Controller" under the "Built-in Ethernet/IP Port Settings" tab.

| ą | 🗺 Global Va | riable    | s EtherNet/IP Device List                                                                                                    | Built-in EtherNet/IPecti | on Se ×     |                      |                 |                   |                     |       |  |  |  |  |
|---|-------------|-----------|----------------------------------------------------------------------------------------------------|--------------------------|-------------|----------------------|-----------------|-------------------|---------------------|-------|--|--|--|--|
|   | B۲          | 0         | Tag Set                                                                                                    |                          |             |                      |                 |                   |                     |       |  |  |  |  |
|   | n£8         | ► 0<br>▼1 | evice Information<br>ag Sets                                                                                                    |                          |             |                      |                 |                   |                     | _     |  |  |  |  |
|   | - 40        |           | Tag Sets/Max:         2         // 32         Tags/Max:         4         / 256         Registration All         Import         Export |                          |             |                      |                 |                   |                     |       |  |  |  |  |
|   |             | Inp       | put Output                                                                                                    |                          |             |                      |                 |                   |                     |       |  |  |  |  |
|   |             |           | Tag Set Name                                                                                                    | Bit Selection            | Size (Byte) | I Size (Bit)         | Instance ID     | Controller Status | Output at Fatal Er  | al 1  |  |  |  |  |
|   |             | Ľ         | CW                                                                                                    |                          | 4           | 0                    | Auto            | Not included      | Classed             |       |  |  |  |  |
|   |             |           | PZD OUT                                                                                                    |                          | 2           | 0                    |                 |                   | Cleared             |       |  |  |  |  |
| П |             |           |                                                                                                    |                          |             |                      |                 |                   |                     |       |  |  |  |  |
|   |             |           |                                                                                                    |                          |             |                      |                 |                   |                     |       |  |  |  |  |
|   |             |           |                                                                                                    |                          |             |                      |                 |                   |                     |       |  |  |  |  |
|   |             |           |                                                                                                    |                          |             |                      |                 |                   |                     |       |  |  |  |  |
|   |             | L         |                                                                                                    |                          |             |                      |                 |                   |                     |       |  |  |  |  |
|   |             |           | Restart                                                                                                    |                          |             |                      |                 | 1                 | Return All to Defau | ult   |  |  |  |  |
|   |             |           |                                                                                                    |                          |             | constanto Controllo  | . Transfer from | Controller        | Company             |       |  |  |  |  |
|   |             |           |                                                                                                    |                          |             | ransfer to Controlle | r Transfer from | Controller        | Compare             | _     |  |  |  |  |
|   | Build       |           |                                                                                                    |                          |             |                      |                 |                   |                     | . 1 × |  |  |  |  |
|   | 😫 0 Errors  | 1         | Warnings                                                                                                    |                          |             |                      |                 |                   |                     |       |  |  |  |  |

## Click "Yes".

| Ver Global 1 | /ariables  | EtherNet/IP Device List | Built-in EtherNet/IPection Se ×                                                             |
|--------------|------------|-------------------------|---------------------------------------------------------------------------------------------|
| ۰۵           | 0-         | Tag Set                 |                                                                                             |
|              | ► Dev      | rice Information        |                                                                                             |
| n.:8         | ▼ Tag      | Sets                    |                                                                                             |
| - 40         | Tag        | Sets/Max: 2 / 32 Ta     | s/Max: 4 / 256 Registration All Import Export                                               |
|              | Input      | Output                  |                                                                                             |
|              |            | Tag Set Name            | Transfer to Controller )   Controller Status (Output at Fatal En)                           |
|              | <b>v</b> ( | OUTPUT                  | Not included                                                                                |
|              |            | PZD OUT                 | Are you sure you want to execute the transfer to the Controller?                            |
|              |            | 120,001                 | Caution:                                                                                    |
|              |            |                         | Connection will stop during the transfer.<br>The Unit will be restarted after the transfer. |
|              |            |                         |                                                                                             |
|              |            |                         | Yes No                                                                                      |
|              |            |                         |                                                                                             |
|              |            | Restart                 | Return All to Default                                                                       |
|              |            |                         | Transfer to Controller Transfer from Controller Compare                                     |
|              |            |                         |                                                                                             |
| Build        |            |                         | + 7 ×                                                                                       |
| 🙁 U Error    | a 🚺 o v    | Varnings                |                                                                                             |
|              |            | Description I           | Program Location                                                                            |
|              |            |                         |                                                                                             |

Click the "Sync" function button.

| ð /        | <        | 55 55                                     | # <b>H</b>        | 9. R          | <u>a</u> a    | 63 🙀      | 5 G        | 0             | 2° 1      | ାର୍ଚ୍           | "Q                |                      |       |
|------------|----------|-------------------------------------------|-------------------|---------------|---------------|-----------|------------|---------------|-----------|-----------------|-------------------|----------------------|-------|
| 🖞 Global V | /ariable | s EtherNe                                 | t/IP Device Li    | st Built-in E | therNet/IPe   | ction Se. | ×          |               |           |                 |                   |                      | •     |
| 0+         | 1        | 🕞 Tag S                                   |                   |               |               |           |            |               |           |                 |                   |                      |       |
| a€₿        | ►<br>•   | Device Inform<br>Tag Sets<br>Tag Sets/Max | ation<br>: 2 / 32 | Tags/Max: 4   | / 256         | -         | -          | -             |           | Registration Al | I Import          | Expor                | Ĵ     |
|            | Inp      | ut Output                                 |                   |               |               |           |            |               |           |                 |                   |                      | _     |
|            |          | OUTPUT                                    | Tag Set Name      | 2 I           | Bit Selection |           | ize (Byte) | Size          | (Bit) I   | Instance ID     | Controller Statu: | s (Output at Fatal E | n     |
|            | Ľ        | CW                                        |                   |               | _             | 2         | _          | 0             |           | 010             | Not included      | Cleared              |       |
|            |          | PZD_OUT                                   | r                 | 6             |               | 2         |            | 0             |           |                 |                   | Cleared              |       |
|            |          |                                           |                   |               |               |           |            |               |           |                 |                   |                      |       |
|            |          | Restart                                   |                   |               |               |           |            |               |           |                 |                   | Return All to Defa   | ult   |
|            |          |                                           |                   |               |               |           |            | fransfer to C | ontroller | Transfer from   | n Controller      | Compare              |       |
| uild       |          |                                           |                   |               |               |           |            |               |           | _               | _                 | _                    | • 4 × |

Select the device "NX1P2", and click "Transfer To Controller".

| Sync                 | Synchronization                                                                                                    |                                                                              |                             |                                   |         |  |  |  |  |  |  |  |  |
|----------------------|----------------------------------------------------------------------------------------------------|------------------------------------------------------------------------------|-----------------------------|-----------------------------------|---------|--|--|--|--|--|--|--|--|
|                      | Computer. Data Name                                                                                                    | Computer: Update Date                                                        | Controller: Update Date     | Controller: Data Name             | Compare |  |  |  |  |  |  |  |  |
|                      |                                                                                                    |                                                                              |                             |                                   |         |  |  |  |  |  |  |  |  |
|                      |                                                                                                    |                                                                              |                             |                                   |         |  |  |  |  |  |  |  |  |
| Legend               | Synchronized                                                                                                    |                                                                              |                             |                                   |         |  |  |  |  |  |  |  |  |
| E Clea               | r the present values of variables with Retai                                                                                                    | n attribute (Valid for Transf                                                | er to Controller).          |                                   |         |  |  |  |  |  |  |  |  |
| E Do r               | not transfer the POU program source (Valia                                                                                                    |                                                                              | All data will be re-transfe | rred when this option is changed. |         |  |  |  |  |  |  |  |  |
| Do n<br>- N0<br>- Un | not transfer the following. (All items are n<br>( Unit application data on the CPU Rack a<br>it operation settings and NX Unit applicati                                 | ot transferred.)<br>ind EtherCAT slave backup<br>on data on Slave Terminals. | parameters.                 |                                   |         |  |  |  |  |  |  |  |  |
| 🗹 Dor                | ot transfer the EtherNet/IP connection set                                                                                                    | ings (i.e., tag data link setti                                              | ngs).                       |                                   |         |  |  |  |  |  |  |  |  |
| 9 AII                | All data will be transferred because the projects in the computer and the controller are different.      Transfer To Controller      Transfer From Controller      Conce |                                                                              |                             |                                   |         |  |  |  |  |  |  |  |  |
|                      |                                                                                                    |                                                                              | Control                     |                                   |         |  |  |  |  |  |  |  |  |

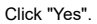

| 🗺 Global Va | riables EtherNet/IP [                                             | Device List Built-in EtherNet/IP                                                                                                   | ection Se ×                                                                                  |                                             |                          |                                |
|-------------|-------------------------------------------------------------------|----------------------------------------------------------------------------------------------------|----------------------------------------------------------------------------------------------|---------------------------------------------|--------------------------|--------------------------------|
| 0-          | <b>∏</b> ⊷ Tag Set                                                |                                                                                                    |                                                                                              |                                             |                          |                                |
| ¤€8         | Device Information     Tag Sets     Tag Sets/Max: 2     Input [0] | / 32 Tags/Max: 4 / 256                                                                                                    |                                                                                              | Registra                                    | tion All Import          | Export                         |
|             | Sysmac Studio                                                     | Confirm that there is no probl<br>The operating mode will be dr<br>refreshing will be cancelled .<br>Are you sure that you want to | em if the controller operat<br>nanged to PROGRAM mod<br>execute the transfer?(V/N)<br>Yes No | ion is stopped.<br>e. Then, EtherCAT slaves | will be reset and forced | ut at Fatal Ent I              |
|             | Restart                                                           |                                                                                                    | Transfe                                                                                      | r to Controller Transf                      | er from Controller       | etum All to Default<br>Compare |
| Output      |                                                                   |                                                                                                    |                                                                                              |                                             |                          | - # X                          |

Click "Close" when the "Controller" status in the lower right corner is two green lights.

| 22 | Afrenet B.                                                                                                    | - new Londroller D - Seeman Muthor 15/hr                                                                                                    |                       |                         |                       |         |  |        | - w .                                                                | .0.            |
|----|----------------------------------------------------------------------------------------------------|----------------------------------------------------------------------------------------------------|-----------------------|-------------------------|-----------------------|---------|--|--------|----------------------------------------------------------------------|----------------|
| 1  | 📓 Syn                                                                                                    | chronization                                                                                                    |                       |                         |                       |         |  |        |                                                                      |                |
| i. |                                                                                                    | Computer: Data Name                                                                                                    | Computer: Update Date | Controller: Update Date | Controller: Data Name | Company |  | -      |                                                                      | -              |
| L  | <b>P</b>                                                                                                    | ►N(192                                                                                                    | 2020/9/18 18:08:59    | 2020/8/18 18:08:59      | ->NX192               |         |  |        |                                                                      |                |
|    |                                                                                                    |                                                                                                    |                       |                         |                       |         |  | Export | Target Device                                                        | H              |
| 1  | Legend<br>Cle<br>Do<br>Do<br>- N<br>- U<br>Do<br>- N<br>- U<br>Do                                                                                                    | E Synchroniaed Differential A Earlie entry<br>at the present values of variables with Retain<br>not transfer the POU program source (Valid<br>end transfer the following, IAI terris are no<br>K Unit application clats on the CPU Bock an<br>nit operation settings and NK Unit application<br>not transfer the EtherbietCP connection setting | To Default            |                         |                       |         |  |        |                                                                      |                |
|    | The Space instance process accessibility from at a second second se |                                                                                                    |                       |                         |                       |         |  |        | Controller Status -<br>21<br>ONUNE 0 192.108.25<br>ERR/ALM 0 PROGRAM | ♥<br>1.1<br>mi |
|    |                                                                                                    |                                                                                                    |                       |                         |                       |         |  |        |                                                                      |                |

## 3.6.5.2 Network Configurator downloading

Click the icon of "Download to Device", and click "Yes".

| le [dit ylew ]<br>D & ∎ ] = :<br>2% ©   ¶ ¶ ¶                                                                                                    | Network Device (D)을 File<br>응 수가 1% 수도 1% 등 등<br>수 한 값 1 월 14 대 27                                                                                                    | 1 port port p |
|----------------------------------------------------------------------------------------------------|----------------------------------------------------------------------------------------------------|----------------------------------------------------------------------------------------------------|
| A strend Configure<br>Configure<br>Configure | water<br>P Barbars<br>and the Tenens M<br>and the Device M<br>Meritan Markan<br>(Meritan Markan<br>Markan Markan<br>Markan Markan<br>Markan<br>Marka | Bardending premiers to whend datas will are.                                                                                                    |
| Nessape Gode                                                                                                    | Date<br>#298/06/16 16:19:06                                                                                                    | Teorlyin<br>Imilai of Inter-pressive an explicit.                                                                                                    |
| L                                                                                                    |                                                                                                    | L.D.L., N. 470 S.D.L., N. 470 Stranger Communication (8) (210-141 102 109 Strategy Communication                                                                                                    |

Click the icon of "Download to Network", and click "Yes".

| Image: Second Second | Image: Display (Display (Display))         Image: Display (Display)         Image: Display (Display)           Image: Display (Display)         Image: Display (Display)         Image: Display (Display)           Image: Display (Display)         Image: Display (Display)         Image: Display (Display)           Image: Display (Display)         Image: Display (Display)         Image: Display (Display)           Image: Display (Display)         Image: Display (Display)         Image: Display (Display)           Image: Display (Display)         Image: Display (Display)         Image: Display (Display)           Image: Display (Display)         Image: Display (Display)         Image: Display (Display)           Image: Display (Display)         Image: Display (Display)         Image: Display (Display)         Image: Display (Display)           Image: Display (Display)         Image: Display (Display)         Image: Display (Display)         Image: Display (Display)           Image: Display (Display)         Image: Display (Display)         Image: Display (Display)         Image: Display (Display)           Image: Display (Display)         Image: Display (Display)         Image: Display (Display)         Image: Display (Display)           Image: Display (Display)         Image: Display (Display)         Image: Display (Display)         Image: Display (Display)           Image: Display (Display)         Image: Display (Displ |
|----------------------------------------------------------------------------------------------------|----------------------------------------------------------------------------------------------------|
| C 2 2                                                                                                    | The of the backet<br>ment is a second of the operator on majorith<br>backet of theirs proved on on majorith<br>backet of theirs proved on on majorith                                                                                                    |
| leady                                                                                                    | Laberhetti" Taberhete" inakti Laberhet Gwinelau (ki 1710-04 1727-162200 10004 🔍 Gwine                                                                                                    |

## 3.6.5.3 Sysmac Studio online monitoring

Click the "Run" icon, turn the PLC to "Run Mode", and click "Yes".

| Proje          | t Contro  | ller Simu             | lation                         | Tools            | Window  | Help         |                                       |                                                 |                                           |                                           |                               |                       |                        |                              |       |
|----------------|-----------|-----------------------|--------------------------------|------------------|---------|--------------|---------------------------------------|-------------------------------------------------|-------------------------------------------|-------------------------------------------|-------------------------------|-----------------------|------------------------|------------------------------|-------|
| ¢ 6            | đ         | <b>~</b> X            | 岡 明                            | h i              | 0       | 民. 4         | <b>x x </b> 6                         | ð 🙀 🍾                                           | °= 0                                      | Si 2                                      | ji q                          | વ્ય                   |                        |                              |       |
| • 4            | we Global | Variables             | EtherNe                        | t/IP Devi        | ce List | Built-in Eth | mNet/IPex                             | tion Se ×                                       |                                           |                                           |                               |                       |                        |                              | •     |
|                | Ŀ         | 0.                    | Tag S                          | Set              |         |              |                                       |                                                 |                                           |                                           |                               |                       |                        |                              |       |
| acks           | 0-f0      | ► Dev<br>▼ Tag<br>Tag | ice Inform<br>Sets<br>Sets/Max | ation<br>: 2 / 3 | 12 Tagi | /Max: 4 /    | 256                                   | _                                               | -                                         | _                                         | Registrati                    | on All                | Import                 | Export                       |       |
| etup           |           | Input                 | Output                         |                  |         |              |                                       |                                                 |                                           |                                           |                               |                       |                        |                              | _     |
| \$<br>}5<br>n0 |           | -<br>-                | OUTPUT<br>CW<br>PZD_CUT        | Tag Set f        | Sy      | i Bi         | t Selection<br>D<br>Make su<br>Do you | Size (8<br>ure a Control<br>want to char<br>Yes | yte)  <br>ler startup<br>ige to RUI<br>No | Size (Bit)<br>will cause r<br>N Mode? (Y) | Instance<br>10 problem.<br>N) | ID   Contr<br>Not inc | oller Status<br>cluded | Output at Fatal En<br>leared |       |
| sks            |           |                       | Restart                        |                  |         |              |                                       |                                                 |                                           |                                           |                               |                       |                        | eturn All to Defau           | alt   |
| les            |           |                       |                                |                  |         |              |                                       |                                                 | Transf                                    | er to Control                             | ler Transfe                   | r from Contro         | aller                  | Compare                      |       |
|                | Output    |                       |                                |                  |         |              |                                       |                                                 |                                           |                                           |                               |                       |                        |                              | . ∓ × |

Click "View" on the top menu bar, and select "Watch Tab Page".

| File Ec  | dit         | View            | Insert    | Project   | Controlle     | r Simulation | Tools | Window    | Help          |            |           |      |        |         |           |        |                                               | _            |
|----------|-------------|-----------------|-----------|-----------|---------------|--------------|-------|-----------|---------------|------------|-----------|------|--------|---------|-----------|--------|-----------------------------------------------|--------------|
| lv a     |             | iviuit          | view Ex   | plorer    |               | Alt+1        | - 1   |           |               |            |           |      | . e.   | 0       |           | - I    |                                               |              |
| <u> </u> | -           | Toolb           | хох       |           |               | Alt+2        |       | n 🖻       | · ^ /         |            | ··· *     |      |        | 0       |           |        | <u>, , , , , , , , , , , , , , , , , , , </u> |              |
| Multivie | wß          | Outp            | ut Tab I  | Page      |               | Alt+3        |       | wice List | Built-in Ethe | rNet/IP    | ection S  | ie > | 4      |         |           |        |                                               |              |
|          |             | Watc            | h Tab P   | age       |               | Alt+4        |       | vice est  | Duile in cene |            | ACCOUNT S |      |        | _       | _         | _      | _                                             | _            |
| new_Co   | ntk         | Wate            | h Tab P   | age(Tabl  | e)            | Alt+Shi      | t+4   |           |               |            |           |      |        |         |           |        |                                               |              |
| V Conf   | igu         | Cross           | Refere    | nce Tab   | Page          | Alt+5        |       |           |               |            |           |      |        |         |           |        |                                               |              |
|          | -           | Build           | Tab Pa    | ge        |               | Alt+6        |       | _         |               | _          |           |      |        |         |           |        |                                               | _            |
| - ►      | 5           | Searc           | h and F   | Replace R | esults Tab P  | age Alt+7    |       | _         | _             | _          | _         | _    | _      | _       | _         | _      | _                                             | _            |
|          | ÷.          | Simul           | lation P  | ane       |               | Alt+8        |       |           |               |            |           |      |        |         |           |        |                                               |              |
| - ►      | R           | Differ          | rential M | Aonitor   |               | Alt+9        | - 1   | 32 Tag    | gs/Max: 4 /   | 256        |           |      |        |         |           |        | Regi                                          | stration All |
| •        | ÷           | Varia           |           | le        |               |              | ift+V |           |               |            |           |      |        |         |           |        |                                               |              |
|          | e'          | Varia           | ble Mar   | nager     |               |              |       | t Name    | l Bit         | t Selectio | n I       | Size | (Byte) | 1       | Size (Bit | i) (   | Inst                                          | ance ID      |
|          | ► T         | Smar            | t Projec  | t Search  |               | Ctrl+Sh      | ift+F |           |               |            | 4         |      |        |         |           |        | Auto                                          |              |
|          | 6           | Recei           | ntly Clo  | sed Wind  | lows          | Ctrl+Sh      | ift+H |           |               |            | 2         |      |        | 0       |           |        |                                               |              |
|          | EM.         | Clear           | Recent    | ly Closed | <br>Windows ⊢ | istory       |       |           |               |            | 2         |      |        | 0       |           |        |                                               |              |
| Prog     | ran         | Zoon            | n         | ,         |               | ,            |       |           |               |            |           |      |        |         |           |        |                                               |              |
|          | ΥĽ          | Recet           | Windo     | w Lavour  |               |              |       |           |               |            |           |      |        |         |           |        |                                               |              |
|          |             | V 🖂 Pr          | ogram0    | n cajoa   |               |              |       |           |               |            |           |      |        |         |           |        |                                               |              |
|          |             | LE              | Section   | n0        |               | Restart      |       |           |               |            |           |      |        |         |           |        |                                               |              |
|          | ь3          | 🖲 Funct         |           |           |               |              |       |           |               |            |           |      |        |         |           |        |                                               |              |
|          | L3          | 🛿 Funct         | ion Bloc  | ks        |               |              |       |           |               |            |           |      | Т      | ransfer | to Cont   | roller | Tre                                           | insfer from  |
| •        |             | lata            |           |           |               |              |       |           |               |            |           |      |        |         |           |        |                                               |              |
|          |             | 🗄 Data 1        | Types     |           | 0.4           |              |       |           |               |            | _         | _    | _      | _       | _         | _      | _                                             |              |
|          |             | 🗉 Globa         | I Variabl | es        | output        |              |       |           |               |            |           |      |        |         |           |        |                                               | _            |
| •        | E T         | asks            |           |           |               |              |       |           |               |            |           |      |        |         |           |        |                                               |              |
|          |             |                 |           |           |               |              |       |           |               |            |           |      |        |         |           |        |                                               |              |
|          |             |                 |           |           |               |              |       |           |               |            |           |      |        |         |           |        |                                               |              |
| Þ        | Lb<br>En Tr | ≝ Globa<br>asks | I Variabl | e         | Output        |              |       |           |               |            |           |      |        |         |           |        |                                               |              |

Enter the variable name in the "Watch Tab Page" to monitor the value of the variable, and

change the value in real-time in the "Modify" box.

|         | Г            |        |         |           |      | <b>,</b> џ |
|---------|--------------|--------|---------|-----------|------|------------|
| Name    | Online value | Modify | Comment | Data type | AT I |            |
| CW      | 0001         | 1      |         | WORD      |      |            |
| PZD_OUT | 1388         | 1388   |         | WORD      |      |            |
| SW      | 0004         |        |         | WORD      |      |            |
| PZD_IN  | 1388         |        |         | WORD      |      |            |
|         |              |        |         |           |      |            |
|         |              |        |         |           |      |            |
|         |              |        |         |           |      |            |

# Appendix A Related function codes

| Function<br>code | Name                      | Parameter description         | Setting<br>range | Default<br>value |
|------------------|---------------------------|-------------------------------|------------------|------------------|
|                  | Channel of                | 0: Keypad                     |                  |                  |
| P00.01           | running                   | 1: Terminal                   | 0–2              | 0                |
|                  | commands                  | 2: Communication              |                  |                  |
|                  | Communication             |                               |                  |                  |
| P00.02           | channel of                | 3: Ethernet/IP communication  | 0.6              | 0                |
|                  | running                   |                               | 0-0              | 0                |
|                  | commands                  |                               |                  |                  |
|                  | Frequency A               |                               |                  |                  |
| P00.06           | command setting           |                               | 0–15             | 0                |
|                  | mode                      | 13: Ethernet/IP communication |                  |                  |
|                  | Frequency B               |                               |                  |                  |
| P00.07           | command setting           |                               | 0–15             | 15               |
|                  | mode                      |                               |                  |                  |
| P03 11           | Torque setting            | 11: Ethernet/IP communication | 0-12             | 0                |
|                  | mode                      |                               | 0.2              | •                |
|                  | Setting mode of           |                               |                  |                  |
|                  | upper frequency           |                               |                  |                  |
| P03.14           | limit of forward          | 10: Ethernet/IP communication | 0–12             | 0                |
|                  | running in torque         |                               |                  |                  |
|                  | control                   |                               |                  |                  |
|                  | Setting mode of           |                               |                  |                  |
|                  | upper frequency           |                               |                  | _                |
| P03.15           | limit of reverse          | 10: Ethernet/IP communication | 0–12             | 0                |
|                  | running in torque         |                               |                  |                  |
|                  | Control                   |                               |                  |                  |
|                  | Setting mode or           |                               |                  |                  |
| P03.18           | upper limit of            | 9. Ethemet/IP communication   | 0–11             | 0                |
|                  | electromotive             |                               |                  |                  |
|                  | torque<br>Setting mode of |                               |                  |                  |
| D02 10           | upper limit of            | 0: Ethornot/IP communication  | 0 11             | 0                |
| F03.19           | upper limit of            | 5. Ethernevir communication   | 0-11             | 0                |
|                  | Voltage setting           |                               |                  |                  |
| P04.27           | channel                   | 11: Ethernet/IP communication | 0–13             | 0                |
| P06.01           | Y1 output                 |                               | 0–63             | 0                |

| Function code | Name                                        | Parameter description                                                                                                    | Setting<br>range | Default<br>value |
|---------------|---------------------------------------------|----------------------------------------------------------------------------------------------------|------------------|------------------|
| P06.02        | HDO output                                  | 34: Ethernet/IP communication                                                                                                    | 0-63             | 0                |
| P06.03        | Relay output<br>RO1                         |                                                                                                    | 0–63             | 1                |
| P06.04        | Relay output<br>RO2                         |                                                                                                    | 0–63             | 5                |
| P06.14        | Analog output<br>AO1                        | 97: Ethornot/IP communication                                                                                                    | 0–63             | 0                |
| P06.16        | HDO high-speed<br>pulse output              |                                                                                                    | 0–63             | 0                |
| P07.27        | Type of current<br>fault                    | 60: Card identification failure in slot 1<br>(F1-Er)                                                                                                | /                | /                |
| P07.28        | Type of last fault                          | 61: Card identification failure in slot 2                                                                                                    | /                | /                |
| P07.29        | Type of 2nd-last fault                      | (F2-Er)<br>62: Card identification failure in slot 3                                                                                                | 1                | /                |
| P07.30        | Type of 3rd-last<br>fault                   | (F3-Er)<br>63: Card communication failure in slot 1                                                                                                 | /                | /                |
| P07.31        | Type of 4th-last<br>fault                   | (C1-Er)<br>64: Card communication failure in slot 2                                                                                                 | /                | /                |
| P07.32        | Type of 5th-last<br>fault                   | (C2-Er)<br>65: Card communication failure in slot 3<br>(C3-Er)<br>72: Ethernet/IP communication timeout<br>(E-EIP)                                  | /                | /                |
| P08.31        | Motor 1 and<br>motor 2 switching<br>channel | 0x00–0x14<br>LED ones place: Switching channel<br>4: Ethernet/IP communication<br>LED tens place: Switching in running<br>0: Disabled<br>1: Enabled | 00–14            | 0x00             |
| P09.00        | PID reference<br>source                     | 10: Ethernet/IP communication                                                                                                    | 0–12             | 0                |
| P09.02        | PID feedback<br>source                      | 8: Ethernet/IP communication                                                                                                    | 0–10             | 0                |
| P15.01        | Module address                              | 0–127                                                                                                    | 0–127            | 2                |
| P15.02        | Received PZD2                               | 0: Invalid                                                                                                    | 0–31             | 0                |
| P15.03        | Received PZD3                               | 1: Set frequency (0–Fmax, unit: 0.01                                                                                                    | 0–31             | 0                |
| P15.04        | Received PZD4                               | Hz)                                                                                                    | 0–31             | 0                |
| P15.05        | Received PZD5                               | 2: PID reference (-1000–1000, in which                                                                                                    | 0–31             | 0                |

| Function | Namo           | Baramatar description                                                                                                    | Setting | Default |
|----------|----------------|----------------------------------------------------------------------------------------------------|---------|---------|
| code     | INAILIE        | Farameter description                                                                                                    | range   | value   |
| P15.06   | Received PZD6  | 1000 corresponds to 100.0%)                                                                                                    | 0–31    | 0       |
| P15.07   | Received PZD7  | 3: PID feedback (-1000–1000, in which                                                                                                    | 0–31    | 0       |
| P15.08   | Received PZD8  | 1000 corresponds to 100.0%)                                                                                                    | 0–31    | 0       |
| P15.09   | Received PZD9  | 4: Torque setting (-3000–+3000, in                                                                                                    | 0–31    | 0       |
| P15.10   | Received PZD10 | which 1000 corresponds to 100.0% of                                                                                                    | 0–31    | 0       |
| P15.11   | Received PZD11 | the rated current of the motor)                                                                                                    | 0–31    | 0       |
| P15.12   | Received PZD12 | <ul> <li>5: Setting of the upper limit of forward running frequency (0–Fmax, unit: 0.01 Hz)</li> <li>6: Setting of the upper limit of reverse running frequency (0–Fmax, unit: 0.01 Hz)</li> <li>7: Upper limit of the electromotive torque (0–3000, in which 1000 corresponds to 100.0% of the rated current of the motor)</li> <li>8: Upper limit of the brake torque (0–3000, in which 1000 corresponds to 100.0% of the rated current of the motor)</li> <li>9: Virtual input terminal command, 0x000–0x3FF (corresponding to S8, S7, S6, S5, HDIB, HDIA, S4, S3, S2, and S1 in sequence)</li> <li>10: Virtual output terminal command, 0x00–0x0F (corresponding to RO2, RO1, HDO, and Y1 in sequence)</li> <li>11: Voltage setting (for V/F separation) (0–1000, in which 1000 corresponds to 100.0% of the rated voltage of the motor)</li> <li>12: AO1 output setting 1 (-1000–+1000, in which 1000 corresponds to 100.0%)</li> <li>13: AO2 output setting 2 (-1000–+1000, in which 1000 corresponds to 100.0%)</li> </ul> | 0–31    | 0       |

| Function code | Name                 | Parameter description                                                                                                    | Setting range | Default<br>value |
|---------------|----------------------|----------------------------------------------------------------------------------------------------|---------------|------------------|
|               |                      | <ul> <li>15: LSB of position reference (unsigned number)</li> <li>16: MSB of position feedback (signed number)</li> <li>17: LSB of position feedback (unsigned number)</li> <li>17: Position feedback setting flag (position feedback can be set only after this flag is set to 1 and then to 0)</li> <li>19: Function code mapping (PZD2-PZD12 correspond to P14.49-P14.59 respectively.)</li> <li>20-31: Reserved</li> </ul> |               |                  |
| P15.13        | Transmitted<br>PZD2  | 0: Invalid<br>1: Running frequency (×100, Hz)                                                                                                    | 0–47          | 0                |
| P15.14        | Transmitted<br>PZD3  | 2: Set frequency (×100, Hz)<br>3: Bus voltage (×10, V)                                                                                                    | 0–47          | 0                |
| P15.15        | Transmitted<br>PZD4  | 4: Output voltage (×1, V)<br>5: Output current (×10, A)                                                                                                    | 0–47          | 0                |
| P15.16        | Transmitted<br>PZD5  | 6: Actual output torque (×10, %)<br>7: Actual output power (×10, %)                                                                                                    | 0–47          | 0                |
| P15.17        | Transmitted<br>PZD6  | 8: Rotating speed of the running (×1,<br>RPM)                                                                                                    | 0–47          | 0                |
| P15.18        | Transmitted<br>PZD7  | 9: Linear speed of the running (×1, m/s)<br>10: Ramp frequency reference                                                                                                    | 0–47          | 0                |
| P15.19        | Transmitted<br>PZD8  | 11: Fault code<br>12: Al1 value (×100, V)                                                                                                    | 0–47          | 0                |
| P15.20        | Transmitted<br>PZD9  | 13: Al2 value (×100, V)<br>14: Al3 value (×100, V)                                                                                                    | 0–47          | 0                |
| P15.21        | Transmitted<br>PZD10 | 15: HDIA frequency (×1000, kHz)<br>16: Terminal input state                                                                                                    | 0–47          | 0                |
| P15.22        | Transmitted<br>PZD11 | 17: Terminal output state<br>18: PID reference (×10, %)                                                                                                    | 0–47          | 0                |
| P15.23        | Transmitted<br>PZD12 | <ul> <li>19: PID feedback (×10, %)</li> <li>20: Rated torque of the motor</li> <li>21: MSB of position reference (signed number)</li> <li>22: LSB of position reference (unsigned</li> </ul>                                                                                                    | 0–47          | 0                |

| Function code | Name                          | Parameter description                                                                                                    | Setting<br>range | Default<br>value |
|---------------|-------------------------------|----------------------------------------------------------------------------------------------------|------------------|------------------|
|               |                               | number)<br>23: MSB of position feedback (signed<br>number)<br>24: LSB of position feedback (unsigned<br>number)<br>25: Status word<br>26: HDIB frequency value (×1000, kHz)<br>27: MSB of PG card pulse feedback<br>count<br>28: LSB of PG card pulse feedback<br>count<br>29: MSB of PG card pulse reference<br>count<br>30: LSB of PG card pulse reference<br>count<br>31: Function code mapping (PZD2–<br>PZD12 correspond to P14.60–P14.70<br>respectively.)<br>32: Status word 3<br>33–47: Reserved |                  |                  |
| P15.32        | Displayed node<br>baud rate   | 0                                                                                                    | 0                | 0                |
| P15.33        | Enable polling                | 0–1                                                                                                    | 0–1              | 1                |
| P15.34        | Output instance<br>in polling | <ol> <li>Self-defined output</li> <li>ODVA basic speed control output</li> <li>ODVA extended speed control<br/>output</li> <li>ODVA speed and torque control<br/>output</li> <li>ODVA extended speed and torque<br/>control output</li> <li>Basic speed control output</li> <li>Extended speed control output</li> <li>Speed and torque control output</li> <li>Speed and torque control output</li> <li>Yrended speed and torque control<br/>output</li> </ol>                                          | 19–27            | 19               |
| P15.35        | Input instance in<br>polling  | 69: Self-defined input<br>70: ODVA basic speed control input                                                                                                    | 69–77            | 69               |

| Function code | Name                                         | Parameter description                                                                                                    | Setting range | Default<br>value |
|---------------|----------------------------------------------|----------------------------------------------------------------------------------------------------|---------------|------------------|
|               |                                              | <ul> <li>71: ODVA extended speed control input</li> <li>72: ODVA speed and torque control input</li> <li>73: ODVA extended speed and torque control input</li> <li>74: Basic speed control input</li> <li>75: Extended speed control input</li> <li>76: Speed and torque control input</li> <li>77: Extended speed and torque control input</li> </ul>                                                                                                    |               |                  |
| P15.36        | Enable state<br>change/period                | 0–1                                                                                                    | 0–1           | 0                |
| P15.37        | Output instance<br>in state<br>change/period | <ol> <li>Self-defined output</li> <li>ODVA basic speed control output</li> <li>ODVA extended speed control<br/>output</li> <li>ODVA speed and torque control<br/>output</li> <li>ODVA extended speed and torque<br/>control output</li> <li>Basic speed control output</li> <li>Extended speed control output</li> <li>Speed and torque control output</li> <li>Speed and torque control output</li> <li>Stended speed and torque control<br/>output</li> </ol> | 19–27         | 19               |
| P15.38        | Input instance in<br>state<br>change/period  | 69: Self-defined input<br>70: ODVA basic speed control input<br>71: ODVA extended speed control input<br>72: ODVA speed and torque control<br>input<br>73: ODVA extended speed and torque<br>control input<br>74: Basic speed control input<br>75: Extended speed control input<br>76: Speed and torque control<br>input                                                                                                    | 69–77         | 69               |
| P15.39        | Output length of                             | 8-32                                                                                                    | 8-32          | 32               |

| Function code     | Name                                                              | Parameter description                                                                                  | Setting<br>range | Default<br>value |
|-------------------|-------------------------------------------------------------------|----------------------------------------------------------------------------------------------------|------------------|------------------|
|                   | component 19                                                      |                                                                                                    |                  |                  |
| P15.40            | Input length of<br>component 69                                   | 8–32                                                                                                   | 8–32             | 32               |
|                   | Communication control word                                        | 0: In decimal format                                                                                   |                  |                  |
| P15.43            | expression<br>method                                              | 1: In binary format                                                                                    | 0–1              | 0                |
| P15.44            | Communication<br>control<br>word/status word<br>display selection | 0: Display the currently identified card<br>(only one)<br>4: Ethernet/IP card                          | 0–6              | 0                |
| P15.45–<br>P15.69 | Reserved                                                          |                                                                                                    |                  |                  |
| P16.14            | Ethernet card<br>monitoring<br>variable address<br>1              | 0x0000-0xFFFF                                                                                          | 0000–<br>FFFF    | 0x0000           |
| P16.15            | Ethernet card<br>monitoring<br>variable address<br>2              | 0x0000-0xFFFF                                                                                          | 0000–<br>FFFF    | 0x0000           |
| P16.16            | Ethernet card<br>monitoring<br>variable address<br>3              | 0x0000-0xFFFF                                                                                          | 0000–<br>FFFF    | 0x0000           |
| P16.17            | Ethernet card<br>monitoring<br>variable address<br>4              | 0x0000-0xFFFF                                                                                          | 0000–<br>FFFF    | 0x0000           |
| P16.24            | Extension card<br>identification time<br>of slot 1                | 0.0–600.0s<br>When this parameter is set to 0.0,<br>disconnection fault detection is not<br>performed. | 0.0–<br>600.0s   | 0.0s             |
| P16.25            | Extension card<br>identification time<br>of slot 2                | 0.0–600.0s<br>When this parameter is set to 0.0,<br>disconnection fault detection is not<br>performed. | 0.0–<br>600.0s   | 0.0s             |

| Function code | Name                                                         | Parameter description                                                                                                    | Setting range  | Default<br>value |
|---------------|--------------------------------------------------------------|----------------------------------------------------------------------------------------------------|----------------|------------------|
| P16.26        | Extension card<br>identification time<br>of slot 3           | 0.0–600.0s<br>When this parameter is set to 0.0,<br>disconnection fault detection is not<br>performed                                                                                                    | 0.0–<br>600.0s | 0.0s             |
| P16.27        | Extension card<br>communication<br>timeout time of<br>slot 1 | 0.0–600.0s<br>When this parameter is set to 0.0,<br>disconnection fault detection is not<br>performed.                                                                                                    | 0.0–<br>600.0s | 0.0s             |
| P16.28        | Extension card<br>communication<br>timeout time of<br>slot 2 | 0.0–600.0s<br>When this parameter is set to 0.0,<br>disconnection fault detection is not<br>performed.                                                                                                    | 0.0–<br>600.0s | 0.0s             |
| P16.29        | Extension card<br>communication<br>timeout time of<br>slot 3 | 0.0–600.0s<br>When this parameter is set to 0.0,<br>disconnection fault detection is not<br>performed.                                                                                                    | 0.0–<br>600.0s | 0.0s             |
| P16.31        | PROFINET<br>communication<br>timeout time                    | 0.0 (invalid)–60.0s                                                                                                    | 0.0–60.0s      | 5.0s             |
| P16.32        | Received PZD2                                                | 0: Invalid                                                                                                    | 0–31           | 0                |
| P16.33        | Received PZD3                                                | 1: Set frequency (0–Fmax, unit: 0.01                                                                                                    | 0–31           | 0                |
| P16.34        | Received PZD4                                                | Hz)                                                                                                    | 0–31           | 0                |
| P16.35        | Received PZD5                                                | 2: PID reference (-1000–1000, in which                                                                                                    | 0–31           | 0                |
| P16.36        | Received PZD6                                                | 1000 corresponds to 100.0%)                                                                                                    | 0–31           | 0                |
| P16.37        | Received PZD7                                                | 3: PID feedback (-1000–1000, in which                                                                                                    | 0–31           | 0                |
| P16.38        | Received PZD8                                                | 1000 corresponds to 100.0%)                                                                                                    | 0–31           | 0                |
| P16.39        | Received PZD9                                                | 4: Torque setting (-3000–+3000, in                                                                                                    | 0–31           | 0                |
| P16.40        | Received PZD10                                               | which 1000 corresponds to 100.0% of                                                                                                    | 0–31           | 0                |
| P16.41        | Received PZD11                                               | the rated current of the motor)                                                                                                    | 0–31           | 0                |
| P16.42        | Received PZD12                                               | <ul> <li>b: Setting of the upper limit of forward running frequency (0–Fmax, unit: 0.01 Hz)</li> <li>6: Setting of the upper limit of reverse running frequency (0–Fmax, unit: 0.01 Hz)</li> <li>7: Upper limit of the electromotive torque (0–3000, in which 1000 corresponds to 100.0% of the rated</li> </ul> | 0–31           | 0                |

| Function | Name        | Parameter description                    | Setting | Default<br>value |
|----------|-------------|------------------------------------------|---------|------------------|
| code     |             | current of the motor)                    | range   | value            |
|          |             | 2: Upper limit of the broke torque (0    |         |                  |
|          |             | 8. Opper limit of the blace torque (0-   |         |                  |
|          |             | 100 0% of the roted current of the       |         |                  |
|          |             | 100.0% of the fated current of the       |         |                  |
|          |             | motor)                                   |         |                  |
|          |             |                                          |         |                  |
|          |             | 0x000–0x3FF (bit9–bit0 correspond to     |         |                  |
|          |             | S8/S7/S6/S5/HDIB/HDIA/S4/S3/S2/S1        |         |                  |
|          |             | in sequence)                             |         |                  |
|          |             | 10: Virtual output terminal command,     |         |                  |
|          |             | 0x00–0x0F (bit3–bit0 correspond to       |         |                  |
|          |             | RO2/RO1/HDO/Y1 in sequence)              |         |                  |
|          |             | 11: Voltage setting (for V/F separation) |         |                  |
|          |             | (0–1000, in which 1000 corresponds to    |         |                  |
|          |             | 100.0% of the rated voltage of the       |         |                  |
|          |             | motor)                                   |         |                  |
|          |             | 12: AO1 output setting 1 (-1000-+1000,   |         |                  |
|          |             | in which 1000 corresponds to 100.0%)     |         |                  |
|          |             | 13: AO2 output setting 2 (-1000-+1000,   |         |                  |
|          |             | in which 1000 corresponds to 100.0%)     |         |                  |
|          |             | 14: MSB of position reference (signed    |         |                  |
|          |             | number)                                  |         |                  |
|          |             | 15: LSB of position reference (unsigned  |         |                  |
|          |             | number)                                  |         |                  |
|          |             | 16: MSB of position feedback (signed     |         |                  |
|          |             | number)                                  |         |                  |
|          |             | 17: LSB of position feedback (unsigned   |         |                  |
|          |             | number)                                  |         |                  |
|          |             | 18: Position feedback setting flag       |         |                  |
|          |             | (position feedback can be set only after |         |                  |
|          |             | this flag is set to 1 and then to 0)     |         |                  |
|          |             | 19: Function code mapping (PZD2-         |         |                  |
|          |             | PZD12 correspond to P14.49–P14.59        |         |                  |
|          |             | respectively.)                           |         |                  |
|          |             | 20–31: Reserved                          |         |                  |
|          | Transmitted | 0: Invalid                               |         |                  |
| P16.43   | PZD2        | 1: Running frequency (×100 Hz)           | 0–47    | 0                |
| P16.44   | Transmitted | 2: Set frequency (×100, Hz)              | 0–47    | 0                |

| Function code | Name                 | Parameter description                                                                                                    | Setting<br>range | Default<br>value |
|---------------|----------------------|----------------------------------------------------------------------------------------------------|------------------|------------------|
|               | PZD3                 | 3: Bus voltage (×10, V)                                                                                                    |                  |                  |
| P16.45        | Transmitted<br>PZD4  | 4: Output voltage (×1, V)<br>5: Output current (×10, A)                                                                                                    | 0–47             | 0                |
| P16.46        | Transmitted<br>PZD5  | 6: Actual output torque (×10, %)<br>7: Actual output power (×10, %)                                                                                                    | 0–47             | 0                |
| P16.47        | Transmitted<br>PZD6  | 8: Rotating speed of the running (×1, RPM)                                                                                                    | 0–47             | 0                |
| P16.48        | Transmitted<br>PZD7  | 9: Linear speed of the running (×1, m/s)<br>10: Ramp frequency reference                                                                                                    | 0–47             | 0                |
| P16.49        | Transmitted<br>PZD8  | 11: Fault code<br>12: Al1 value (×100, V)                                                                                                    | 0–47             | 0                |
| P16.50        | Transmitted<br>PZD9  | 13: Al2 value (×100, V)<br>14: Al3 value (×100, V)                                                                                                    | 0–47             | 0                |
| P16.51        | Transmitted<br>PZD10 | 15: HDIA frequency (×1000, kHz)<br>16: Terminal input state                                                                                                    | 0–47             | 0                |
| P16.52        | Transmitted<br>PZD11 | 17: Terminal output state<br>18: PID reference (×10, %)                                                                                                    | 0–47             | 0                |
| P16.53        | Transmitted<br>PZD12 | <ul> <li>19: PID feedback (×10, %)</li> <li>20: Rated torque of the motor</li> <li>21: MSB of position reference (signed number)</li> <li>22: LSB of position feedback (signed number)</li> <li>23: MSB of position feedback (unsigned number)</li> <li>24: LSB of position feedback (unsigned number)</li> <li>25: Status word</li> <li>26: HDIB frequency value (×1000, kHz)</li> <li>27: MSB of PG card pulse feedback count</li> <li>29: MSB of PG card pulse reference count</li> <li>30: LSB of PG card pulse reference</li> <li>count</li> <li>31: Function code mapping (PZD2–</li> </ul> | 0-47             | 0                |

| Function code | Name                | Parameter description              | Setting range | Default<br>value |
|---------------|---------------------|------------------------------------|---------------|------------------|
|               |                     | PZD12 correspond to P14.60–P14.70) |               |                  |
|               |                     | 32: Status word 3                  |               |                  |
|               |                     | 33–47: Reserved                    |               |                  |
|               | Ethernet IP         |                                    |               |                  |
| P16.54        | communication       | 0.0–60.0s                          | 0.0-60.0s     | 5.0s             |
|               | timeout time        |                                    |               |                  |
|               |                     | 0: Self-adaption                   |               |                  |
|               | Ethernet IP         | 1: 100M full duplex                |               |                  |
| P16.55        | communication       | 2: 100M half duplex                | 0–4           | 0                |
|               | rate setting        | 3: 10M full duplex                 |               |                  |
|               |                     | 4: 10M half duplex                 |               |                  |
|               | Industrial          |                                    |               |                  |
|               | Ethernet            |                                    |               |                  |
| P16.58        | communication       | 0–255                              | 0-255         | 192              |
|               | card IP address 1   |                                    |               |                  |
|               | Industrial          |                                    |               |                  |
|               | Ethernet            |                                    |               |                  |
| P16.59        | communication       | 0–255                              | 0–255         | 168              |
|               | card IP address 2   |                                    |               |                  |
|               | Industrial          |                                    |               |                  |
|               | Ethernet            |                                    |               |                  |
| P16.60        | communication       | 0–255                              | 0–255         | 0                |
|               | card IP address 3   |                                    |               |                  |
|               | Industrial          |                                    |               |                  |
|               | Ethernet            |                                    |               |                  |
| P16.61        | communication       | 0–255                              | 0–255         | 20               |
|               | card IP address 4   |                                    |               |                  |
|               | Industrial Ethernet |                                    |               |                  |
|               | communication       |                                    |               |                  |
| P16.62        | card subnet mask    | 0–255                              | 0–255         | 255              |
|               | 1                   |                                    |               |                  |
|               | Industrial          |                                    |               |                  |
|               | Ethernet            |                                    |               |                  |
| P16.63        | communication       | 0–255                              | 0–255         | 255              |
|               | card subnet mask    |                                    |               |                  |
|               | 2                   |                                    |               |                  |
|               | Industrial          |                                    |               |                  |
| P16.64        | Ethernet            | 0–255                              | 0–255         | 255              |

| Function code | Name                                                             | Parameter description                                                                 | Setting range     | Default<br>value |
|---------------|------------------------------------------------------------------|---------------------------------------------------------------------------------------|-------------------|------------------|
|               | communication<br>card subnet mask<br>3                           |                                                                                       |                   |                  |
| P16.65        | Industrial<br>Ethernet<br>communication<br>card subnet mask<br>4 | 0–255                                                                                 | 0–255             | 0                |
| P16.66        | Industrial<br>Ethernet<br>communication<br>card gateway 1        | 0–255                                                                                 | 0–255             | 192              |
| P16.67        | Industrial<br>Ethernet<br>communication<br>card gateway 2        | 0–255                                                                                 | 0–255             | 168              |
| P16.68        | Industrial<br>Ethernet<br>communication<br>card gateway 3        | 0–255                                                                                 | 0–255             | 0                |
| P16.69        | Industrial<br>Ethernet<br>communication<br>card gateway 4        | 0–255                                                                                 | 0–255             | 1                |
| P16.70        | Save EtherCAT<br>written function<br>codes                       | 0: No<br>1: Yes                                                                       | 0–1               | 0                |
| P16.72        | EtherCAT input<br>unit selection                                 | 0: PRM as the input rotation speed unit<br>1: plus/s as the input rotation speed unit | 0–1               | 0                |
| P16.73        | EtherCAT slave<br>address                                        | 0x0000–0xffff                                                                         | 0x0000–<br>0xffff | 0xffff           |
| P16.74        | EtherCAT-DC<br>synchronization<br>period selection               | 0: Reserved<br>1: Reserved<br>2: 1ms<br>3: 2ms<br>4: Reserved<br>5: Reserved          | 0–5               | 0                |

| Function code | Name                              | Parameter description                   | Setting range | Default<br>value |
|---------------|-----------------------------------|-----------------------------------------|---------------|------------------|
| P16.75        | EtherCAT                          |                                         |               |                  |
|               | communication                     | 0.0–60.0(s)                             | 0.0–60.0      | 5.0s             |
|               | timeout time                      |                                         |               |                  |
| P16.76        | EtherCAT<br>supported PLC<br>type | 0: Beckhoff                             | 0—8           | 0                |
|               |                                   | 1: AX70                                 |               |                  |
|               |                                   | 2: OMRON                                |               |                  |
|               |                                   | 3: Trio                                 |               |                  |
|               |                                   | 4: LNC                                  |               |                  |
|               |                                   | 5–8: Reserved                           |               |                  |
| P16.77        | EtherCAT run<br>mode              | 0: Free-run mode                        |               |                  |
|               |                                   | 1: SM mode (synchronized in data input  |               |                  |
|               |                                   | and output)                             | 0–2           | 0                |
|               |                                   | 2: DC mode (synchronized in distributed |               |                  |
|               |                                   | clocks)                                 |               |                  |
| P19.00        | State of                          | 0: No card                              |               |                  |
|               | extension card at                 | 1: PLC programmable card                | 0–65535       | 0                |
|               | slot 1                            | 2: I/O card                             | L             |                  |
| P19.01        | State of                          | 3: Incremental PG card                  |               |                  |
|               | extension card at                 | 4: Incremental PG card with UVW         | 0-65535       | 0                |
|               | slot 2                            | 5: Ethernet communication card          |               |                  |

| Function code | Name                                    | Parameter description                                                                                                    | Setting<br>range | Default<br>value |
|---------------|-----------------------------------------|----------------------------------------------------------------------------------------------------|------------------|------------------|
| P19.02        | State of<br>extension card at<br>slot 3 | 7: Bluetooth card<br>8: Resolver PG card<br>9: CANopen communication card<br>11: PROFINET communication card<br>12: Sine-cosine PG card without CD<br>signals<br>13: Sine-cosine PG card with CD<br>signals<br>14: Absolute encoder PG card<br>16: Modbus TCP communication card<br>17: EtherCAT communication card<br>20: PT100/PT1000 temperature<br>detection card<br>21: Ethernet/IP communication card<br>24-31: Reserved<br>32: SSI-PG card<br>33-65535: Reserved | 0-65535          | 0                |